# Firewall VPN 600/2 – 1200/2 User Manual

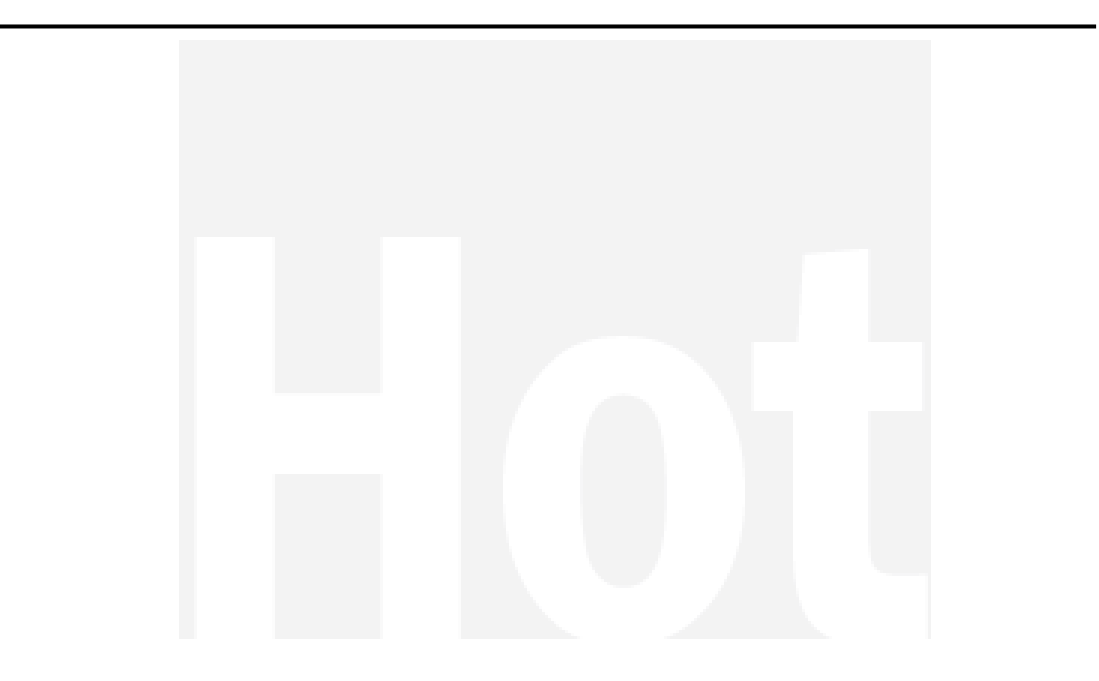

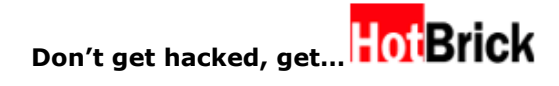

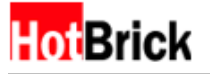

# **Copyright Notice**

Copyright HotBrick Incorporated, 2003. All rights reserved.

No part of this document may be copied, reproduced, or transmitted by any means, for any purpose without prior written permission from HotBrick Incorporated.

# Disclaimer

HotBrick Incorporated shall not be liable for technical or editorial errors or omissions contained herein; nor for incidental or consequential damages resulting from furnishing this material, or the performance or use of the product.

HotBrick Incorporated reserves the right to change the product specification without notice. Information in this document may change without notice.

# **Trademarks**

Microsoft, Windows 98, ME, 2000, NT, XP are registered trademarks of the Microsoft Corporation. All other brand and product names mentioned herein may be registered trademarks of their respective owners.

Customers should ensure that their use of this product does not infringe upon any patent rights. Trademarks mentioned in this publication are used for identification purposes only and are properties of their respective companies.

# **Table of Contents**

| 1.<br>2.<br>3.<br>4.<br>5.<br>6.<br>7. | Initial Setup<br>Logging In<br>Changing the Administrator Account and Password<br>Configuring the Firewall VPN for Your Network<br>Configuring the Firewall VPN<br>Adding a VPN tunnel<br>Overview of Advanced Setup | 5<br>9<br>. 12<br>. 15<br>. 20<br>. 24<br>. 28 |
|----------------------------------------|----------------------------------------------------------------------------------------------------|------------------------------------------------|
|                                        | Basic Network Setup                                                                                                    | . 28                                           |
|                                        | Status                                                                                                    | . 28                                           |
|                                        | Setup<br>Load Balance                                                                                                    | . 28<br>. 32                                   |
|                                        | Monitor                                                                                                    | . 32                                           |
|                                        | Network Policy                                                                                                    | . 33                                           |
|                                        | Service                                                                                                    | . 33                                           |
|                                        | Rules                                                                                                    | . 33<br>∡                                      |
|                                        | Special Rules                                                                                                    | . 35                                           |
|                                        | Session Control                                                                                                    | . 36                                           |
|                                        | Anti-DoS                                                                                                    | . 38                                           |
|                                        | Traffic Control                                                                                                    | . 30                                           |
|                                        | VPN                                                                                                    | . 39                                           |
|                                        | Statuc                                                                                                    | 30                                             |
|                                        | Configure                                                                                                    | . 40                                           |
|                                        | Certificate                                                                                                    | . 40                                           |
|                                        | RADIUS                                                                                                    | . 41                                           |
|                                        | Users<br>DDTD/I 2TD                                                                                                    | . 42<br>12                                     |
|                                        | View Log.                                                                                                    | . 43                                           |
|                                        | How to Configure the HotBrick Firewall VPN Server for Remote User access                                                                                                    | . 44                                           |
|                                        | Configure a VPN Connection to Your Corporate Network in Windows 2000                                                                                                    | . 44                                           |
|                                        | Configure a VPN Connection to Your Corporate Network in Windows XP                                                                                                    | . 44                                           |
|                                        | Web Filter                                                                                                    | . 45                                           |
|                                        | URL                                                                                                    | . 46                                           |
|                                        | Schedule                                                                                                    | . 47                                           |
|                                        | Intranet                                                                                                    | . 47                                           |
|                                        | DHCP Information                                                                                                    | . 47                                           |
|                                        | DHCP Add & Del                                                                                                    | . 48                                           |
|                                        | One to One NAT                                                                                                    | . 48                                           |
|                                        | System Service                                                                                                    | . 49                                           |
|                                        | Time                                                                                                    | . 49                                           |
|                                        | Administrator                                                                                                    | . 49                                           |
|                                        | Backun                                                                                                    | . 30<br>51                                     |
|                                        | Restore                                                                                                    | 51                                             |
|                                        | Diagnostic                                                                                                    | . 51                                           |
|                                        | Log                                                                                                    | . 52                                           |
|                                        | View Log                                                                                                    | . 52                                           |
|                                        | Log Settings                                                                                                    | . 53                                           |

| Remote Log                                    | 54       |
|-----------------------------------------------|----------|
| Web Statistics<br>Search                      | 54<br>54 |
| Exit                                          | 55       |
| Quick Tips                                    | 55       |
| How to Use Port Triggering                    | 56       |
| How to Use Standard Transparent Mode          | 58       |
| APPENDIX A – Commonly Used Ports and Services | 61       |
| APPENDIX B – Common Services and Ports        | 63       |

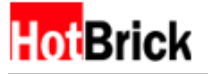

# 1. Initial Setup

The Firewall VPN 600/2 - 1200/2 is configurable for a variety of network environments, and will automatically reconfigure itself, if possible, to avoid collision with your existing networks.

Each HotBrick box contains the following:

- I HotBrick 1200/2 Firewall VPN or 1 HotBrick 600/2 Firewall VPN
- 1 Power Cord
- 2 Patch Cables (1 red cross over cable, 1 blue straight-thru patch cable)
- 2 Mounting Brackets
- 4 Mounting Screws

Connect either a 568A or 568B standard straight-thru network patch cable plug from one of the LAN ports of the Firewall VPN 600/2 - 1200/2 to the network card of a client computer.

- 1. Plug in the power cable into your Firewall VPN 600/2 1200/2.
- 2. Power on your client computer.
- 3. Verify you client computer has the following network setup.

#### Windows 2000 Professional

Start $\rightarrow$ Settings $\rightarrow$ Network and Dial-up connections $\rightarrow$ Local Area Connection (Figure 1.1)

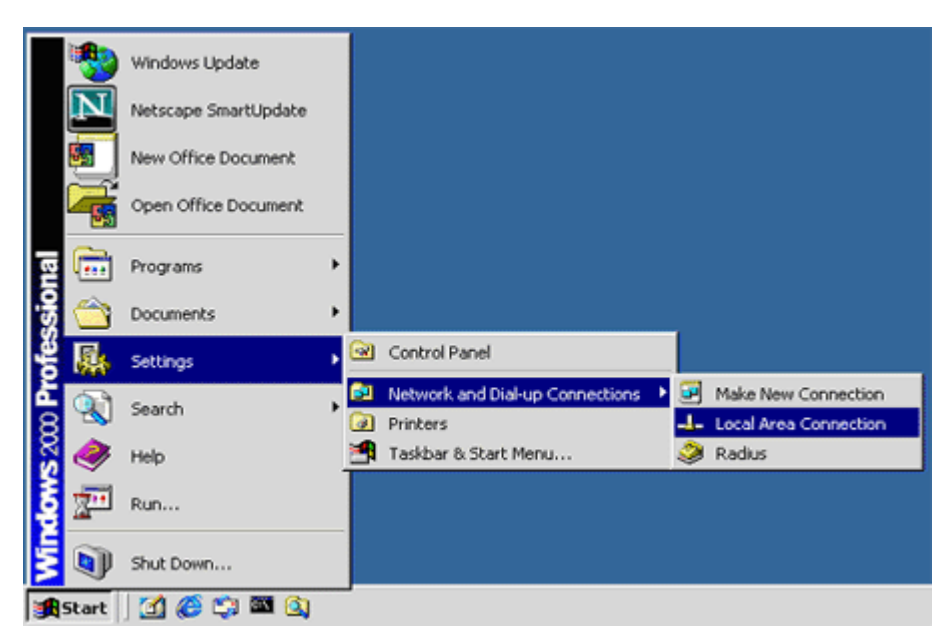

Figure 1.1 Windows 2000 Professional, Network configuration

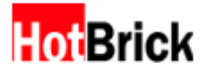

This will bring up a window like Figure 1.2.

| ocal Area Connecti | on Status       | ?              |
|--------------------|-----------------|----------------|
| General            |                 |                |
| Connection         |                 |                |
| Status:            |                 | Connected      |
| Duration:          |                 | 00:02:59       |
| Speed:             |                 | 100.0 Mbps     |
| Packets:           | Sent — 🛃<br>201 | Received<br>81 |
| Properties         | Disable         |                |
|                    |                 | Close          |

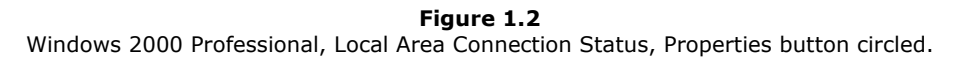

Click on the properties button to bring up a window like Figure 1.3. First click on Internet Protocol (TCP/IP), then click the properties button.

| ocal Area Connect                                                                                                    | ion Properties         | ?                |  |  |  |  |
|----------------------------------------------------------------------------------------------------|------------------------|------------------|--|--|--|--|
| General                                                                                                    |                        |                  |  |  |  |  |
| Connect using:                                                                                                    |                        |                  |  |  |  |  |
| Bealtek RTL8139/810X Family PCI Fast Ethernet NIC                                                                                                    |                        |                  |  |  |  |  |
|                                                                                                    |                        | Configure        |  |  |  |  |
| Components chec                                                                                                    | ked are used by this o | connection:      |  |  |  |  |
| Instal                                                                                                    | otocol (TCP/IP)        | 2.<br>Properties |  |  |  |  |
| Description                                                                                                    |                        |                  |  |  |  |  |
| Transmission Control Protocol/Internet Protocol. The default<br>wide area network protocol that provides communication<br>across diverse interconnected networks. |                        |                  |  |  |  |  |
| Show icon in t                                                                                                    | askbar when connecte   | ed               |  |  |  |  |
|                                                                                                    |                        |                  |  |  |  |  |

#### Figure 1.3

Windows 2000 Professional, Local Area Connection Properties, TCP/IP marked, Properties button circled.

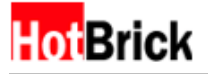

This should bring up the Internet Protocol (TCP/IP) Properties page, please make sure that both "Obtain an IP address automatically," and "Obtain DNS server address automatically" are both selected.

| ou can get IP settings assigned<br>is capability. Otherwise, you nee<br>e appropriate IP settings.             | automatically if your network supports<br>d to ask your network administrator for |
|----------------------------------------------------------------------------------------------------|-----------------------------------------------------------------------------------|
| Obtain an IP address autom                                                                                     | atically                                                                          |
| C Use the following IP address                                                                                 | K                                                                                 |
| IP address:                                                                                                    | , , , ,                                                                           |
| Subnet mask:                                                                                                   |                                                                                   |
| Default gateway                                                                                                |                                                                                   |
| Obtain DNS server address     Use the following DNS server     Preferred DNS server:     Alternate DNS server: | automatically<br>er addresses:                                                    |
|                                                                                                    | Advanced                                                                          |

Figure 1.4 Windows 2000 Professional, Internet Protocol (TCP/IP) Properties

The Firewall VPN 600/2 - 1200/2 will automatically assign your computer an IP address, netmask and gateway.

You can verify this by opening a command or Ms-Dos prompt on your windows machine and typing ipconfig into the command line. You should see something like Figure 1.5.

\*Note: The default configuration for the Firewall VPN 600/2 - 1200/2 is to allocate a 192.168.1.1/24 IP address with a gateway of 192.168.1.1. If that does not work use 172.16.0.1

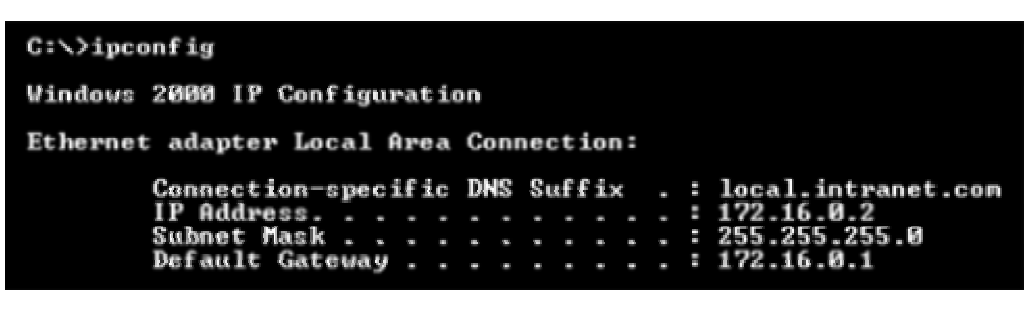

Figure 1.5 Verify your setup using the command line and typing ipconfig

If you fail to receive an IP address, netmask, and gateway, the result from ipconfig may look something like Figure 1.6. To remedy this, please reboot your client computer, and try the previous steps again.

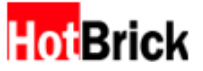

| C:\>ipconfig                                                                                      |  |  |                               |  |  |  |  |
|---------------------------------------------------------------------------------------------------|--|--|-------------------------------|--|--|--|--|
| Windows 2000 IP Configuration                                                                     |  |  |                               |  |  |  |  |
| Ethernet adapter Local Area Connection:                                                           |  |  |                               |  |  |  |  |
| Connection-specific DNS Suffix<br>Autoconfiguration IP Rddress.<br>Subnet Mask<br>Default Gateway |  |  | 169.254.59.213<br>255.255.0.0 |  |  |  |  |

Figure 1.6 If your computer fails to receive DHCP, this is what may appear when you type ipconfig

More advanced windows users can try typing ipconfig /renew as seen in Figure 1.7.

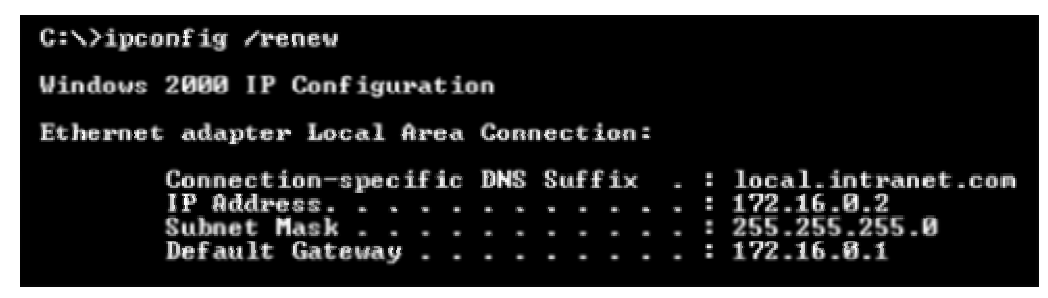

Figure 1.7 Renew your DHCP allocation using ipconfig /renew

If this should still fail, you can try manually configuring your client computer.

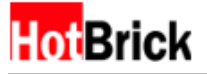

# 2. Logging In

Once you have physically connected the necessary network cables and powered up both the Firewall VPN 600/2 - 1200/2 and the client machine, and verified your network setup on the client computer, you need to open a SSL enabled web browser that can handle forms and connect to the web GUI of the Firewall VPN 600/2 - 1200/2

Using the gateway IP that is displayed when you type ipconfig, open up a browser, and type in (in the case shown before) <u>https://172.16.0.1:8443</u> into the URL field. If you have some other gateway, such as 192.168.1.1, type <u>https://192.168.1.1:8443</u> into the URL field.

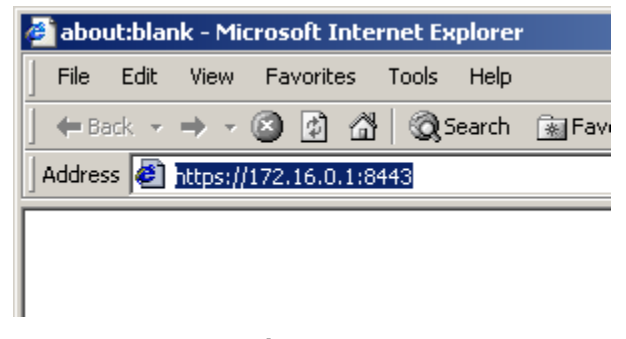

**Figure 2.1** Type <u>https://172.16.0.1:8443</u> or other gateway IP address shown when you type ipconfig

You will see a Security Alert popup dialog box (Figure 2.2) warning you that you are switching to a secure connection, followed by a second Security popup dialog box warning about the details of the actual security certificate (Figure 2.3). Click through these dialog boxes answering in the affirmative and you will see the login interface (Figure 2.4).

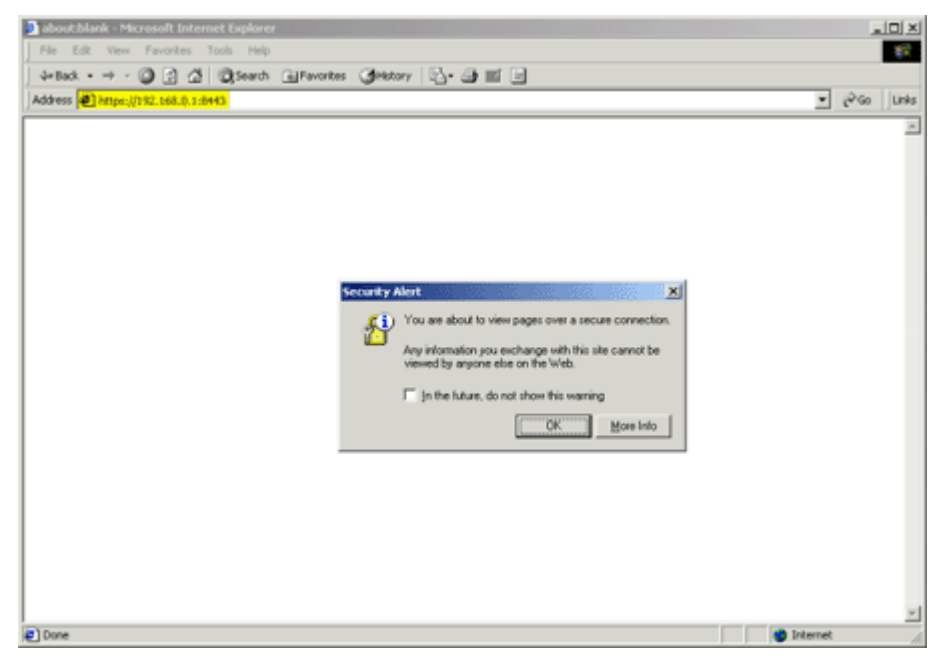

**Figure 2.2** Secure connection security alert with URL highlighted.

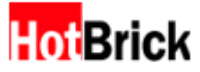

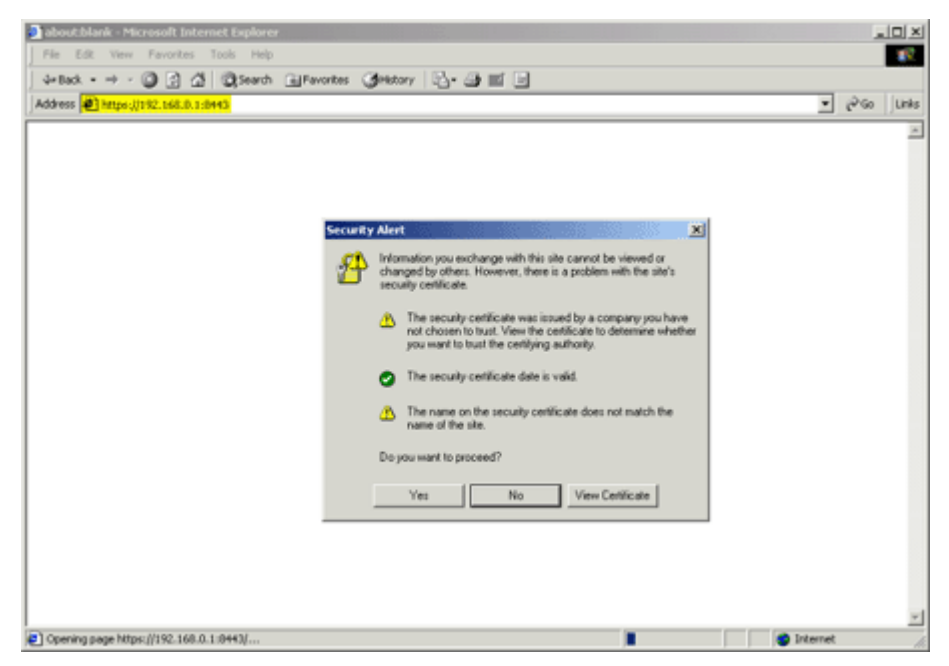

Figure 2.3 Security certificate security alert with URL highlighted

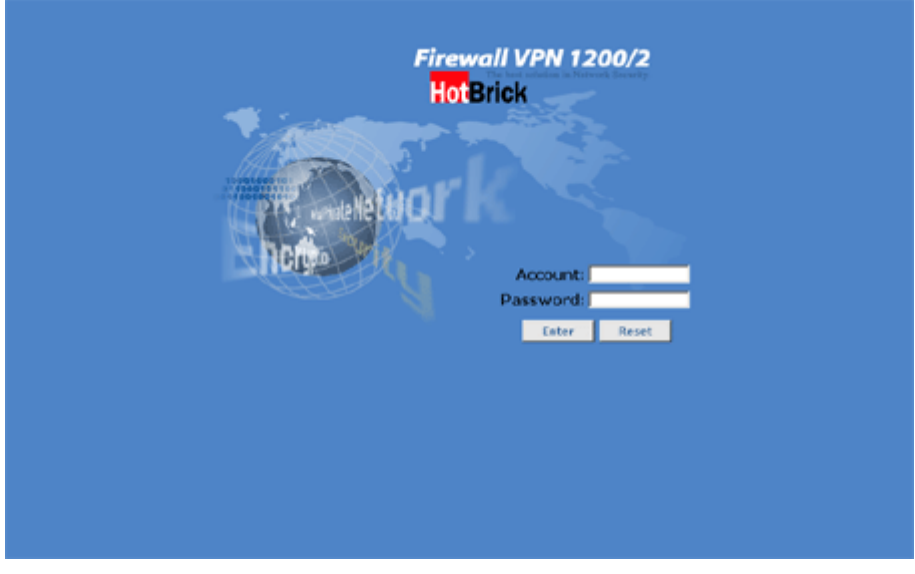

Figure 2.4 Firewall VPN 600/2 - 1200/2 login interface

The default login is "admin" with a password "123456" (Figure 2.5). If you should enter any of the above incorrectly, the Firewall VPN will let you know (Figure 2.6).

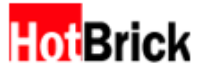

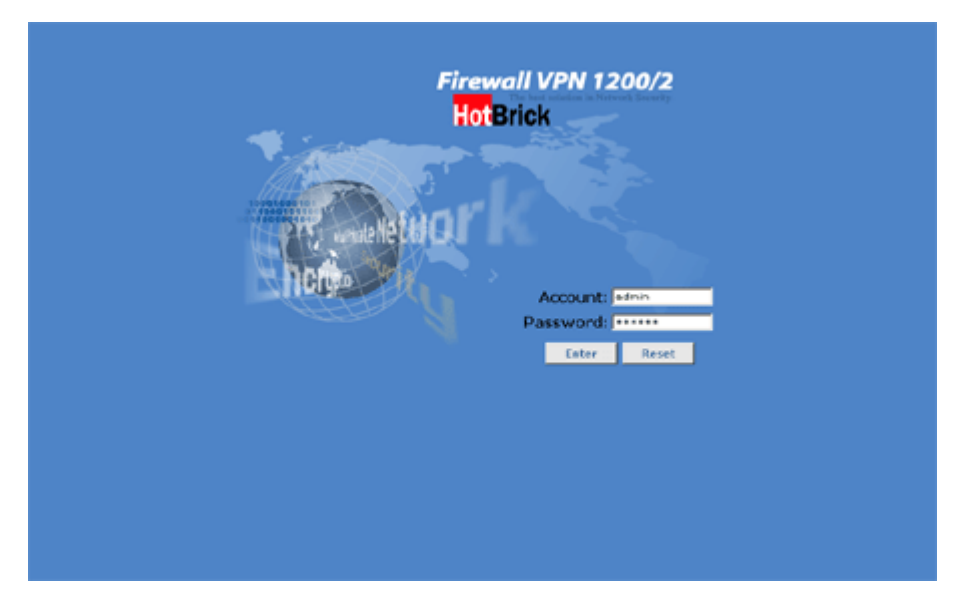

Figure 2.5 Firewall VPN1200 login interface with default login entered

| Account name or password errort |  |
|---------------------------------|--|
| Exit                            |  |
|                                 |  |
|                                 |  |
|                                 |  |

Figure 2.6 Incorrect account or password

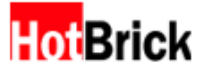

# 3. Changing the Administrator Account and Password

Once you have logged in, the first thing you should do is change the administrator password and/or the administrator account name. To do this from the default login screen, click on the Advanced Setup button on the left panel to access the advanced menus (Figure 3.1).

| Login Time: 1999/11/30 03                                    | 12:36 19:192.168.1 | 5.65   |              | Firewall VPN 1                                                                    | 200/ |
|--------------------------------------------------------------|--------------------|--------|--------------|-----------------------------------------------------------------------------------|------|
| Home                                                         | Welcome - admi     | n      |              |                                                                                   |      |
| Setup Wizard                                                 |                    |        |              |                                                                                   |      |
| Advanced Setup                                               | E Log Message      |        |              |                                                                                   |      |
| Exit                                                         | Tme                | Type   | Level        | Metsage                                                                           |      |
|                                                              | Nov 30 03:09:54    | Policy | Warning      | last message repeated 46 times                                                    |      |
| System Status                                                | Nov 30 03:05:19    | Policy | Warning      | UDP connection dropped [ LAN: 192.168.33.101:1543 -><br>ME:192.168.16.254:1900 ]  |      |
| Serial Number:                                               | Nov 30 03:04:54    | Policy | Warning      | last message repeated 47 times                                                    |      |
| AXTTBSXKURESTHDS<br>The machine has been                     | Nov 30 03:00:19    | Policy | Warning      | UCP connection dropped [ LAN: 192.168.33.101:1543 -><br>ME: 192.168.36.254:1900 ] |      |
| Up:<br>Articlass on 2:12                                     | Nov 30 02:59:54    | Policy | Warning      | last message repeated 45 times                                                    |      |
| CPU:                                                         | Nov 30 02:55:43    | Policy | Warning      | UDP connection dropped [ LAN: 192.168.33.101:1543 -><br>ME: 192.168.16.254:1900 ] |      |
|                                                              | Nov 30 01:02:16    | Policy | Warning      | TCP connection dropped [ WAN:210.15.51.11:80 -> ME:172.16.0.1:1934 ]              |      |
| RAM:                                                         | Nov 30 00:43:38    | Admin  | Information  | Delete backup file "19991130004250.84K"                                           |      |
| Total: 32768 KB                                              | Nov 30 00:43:38    | Admin  | Information  | last message repeated 1 times                                                     |      |
| Free: 8380 KB                                                | Nov 30 00:42:49    | Admin  | Information  | Change backup schedule to monthly                                                 |      |
| () and ()                                                    | Nov 30 00:41:47    | Admin  | Information  | admin login from 192.168.11.2                                                     |      |
| Total: 1216 ×B                                               | Nov 30 00:04:07    | Admin  | Notification | [Sconsole] Program has terminated                                                 |      |
| Free: 636 KB                                                 | Nov 30 00:02:06    | DHCP   | Information  | Sending on subnet fallback-net                                                    |      |
|                                                              | Nov 30 00:00:54    | Admin  | Information  | [Sconsole] Start                                                                  |      |
| A                                                            | Nov 30 00:00:52    | Admin  | Information  | System Power On.                                                                  |      |
| Real IP:<br>172.16.0.1<br>Virtual(Lan) IP:<br>192.160.16.254 |                    |        |              | 1                                                                                 |      |

Figure 3.1 Default login screen with Advanced Setup button circled

The advanced menus are a series of links across the top in alphabetical order, matched with tabs specific to the selected menu. The default page showing when you click on the Advanced Setup button will be the Basic Setup menu with the Status tab selected (Figure 3.2).

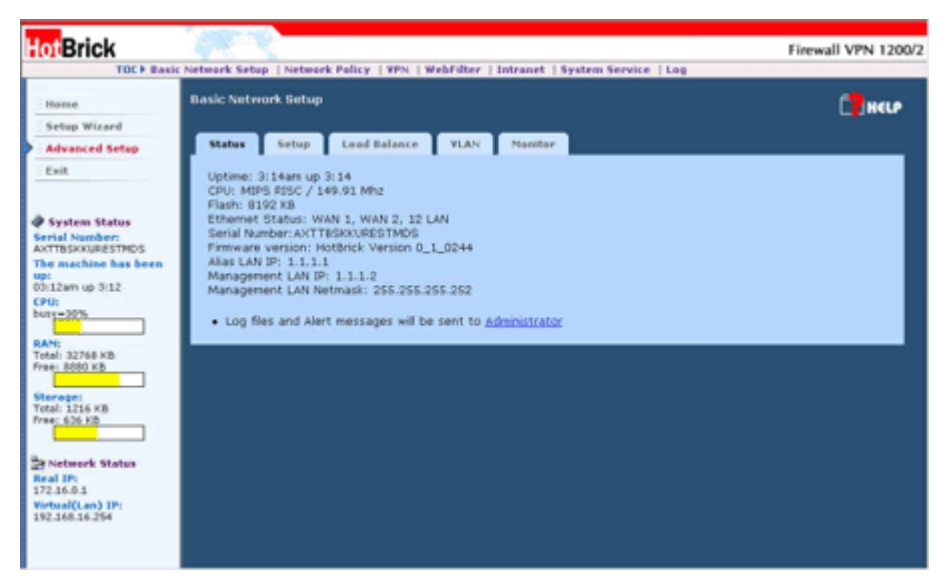

Figure 3.2 Default Advanced Setup page with advanced menus circled

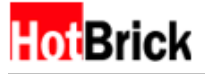

From here, click on the System Service menu link to bring up the System Service tabs. The default tab showing will be the Time tab which allows you to configure the Firewall VPN's clock. You are looking for the Administrator tab (Figure 3.3). Click on it to bring up Figure 3.4.

| HotBrick                                                                                                    | Firewall VPN 1200/2 Network Setup   Network Policy   VPN   WebFilter   Intranet   System Service   Log                                                                                                    |
|----------------------------------------------------------------------------------------------------|----------------------------------------------------------------------------------------------------|
| Home<br>Setup Wicard<br>Advanced Setup<br>Exit                                                                                                    | System Bervice                                                                                                    |
|                                                                                                    | Synchronization secondy<br>Synchronize now : C Auto C Manual C No<br>Select Time Zene : America/Anchorage<br>Manual Time Correction : Date: INDV Month SV Day S0000 V Year<br>Time: Server : State: INDV Month SV Day S0000 V Year<br>Time server : State: INDV Month SV Day S0000 V Year<br>Time server : State: INDV Month SV Day S0000 V Year<br>Time server : State: INDV Month SV Day S0000 V Year<br>Time server : State: INDV Month SV Day S0000 V Year<br>Time server : State: INDV Month SV Day S0000 V Year<br>Time server : State: INDV V V V V<br>Automatically synchronize : C Once per INDV V<br>C Disable |
| Total 216 K8<br>Pres 630 20<br>Pres 630 20<br>Pres 700 20<br>Pres 700 20<br>Pres 700 20<br>Pres 700 20<br>Pres 700 20<br>Pres 700 20<br>Pres 700 20<br>Pres 700 20<br>Pres 700 20<br>Pres | Update Reset                                                                                                    |

Figure 3.3 System Service tabs with Administrator tab circled.

| THE DATA             | c receiver secup ( receiver rancy ) from ( receiver ) incranet ( system service ) tog |       |
|----------------------|---------------------------------------------------------------------------------------|-------|
| Home                 | System Service                                                                        | 🗍 HEU |
| Setup Wizard         |                                                                                       |       |
| Advanced Setup       | Time Administrator Version Backup Restore Diagnostic                                  |       |
| Exit                 | Administrator Status                                                                  |       |
|                      | Name admin                                                                            | 1     |
| System Status        | Old Pattword                                                                          |       |
| Serial Number:       |                                                                                       |       |
| The machine has been | New Password                                                                          |       |
| april                | Verify                                                                                |       |
| CPU:                 | admin@ms.isp.com                                                                      | _     |
| busy=30%             | (Use ; to split each Email)                                                           |       |
| RAN                  |                                                                                       |       |
| Total: 32768 KB      |                                                                                       |       |
| Free: 0000 KD        | SMTP Server                                                                           |       |
| Storage:             | SMTP Server 10.10.10. (IP Address/FQDN)                                               |       |
| fotal: 1216 KB       |                                                                                       |       |
|                      |                                                                                       |       |
|                      | Administrator Inactivity Timeout                                                      |       |
| P Network Status     | Time out after 20 minutes of administrator inactivity                                 |       |
| 172.16.0.1           | 1                                                                                     |       |
| firtual(Lan) IP:     | Line WAN TO be Demote (CMC Management                                                 |       |
| PELEPELEPELPE        | Use WAY IP to Remote/CMS Management                                                   |       |
|                      | Allow P Deny                                                                          |       |
|                      | IP address of the remote host 1 . 1                                                   |       |

Figure 3.4

Administrator tab with Administrator Status block marked.

Once on this tab, you can see immediately the first item on the page is the Administrator account information (Figure 3.4). This should be fairly self-explanatory; Name is the current login name of the administrator, Old Password is the old password, New Password is the password you want to change the old password to, Verify is a second New Password field to be sure you have not mistyped it the first time, and E-mail Address is the email address of the administrator, to which critical email messages from the

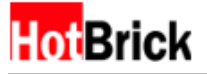

Firewall VPN will be sent. Make any changes to these fields as you like. These changes are not final until you scroll down and click on the Update button (Figure 3.5). The Firewall VPN will verify it has performed the change (Figure 3.6). Click Exit to return to the Administrator tab. Note: You may change the administrator login name and the email address without entering a password. Changing the password is the only function that requires a reconfirmation of the old password. Additionally, the administrator login name cannot have any slashes ("/" or "\") or spaces and is limited to 16 characters, while the password cannot have any spaces, backslashes ("\"), or periods and is limited to 12 characters.

Congratulations, you have performed your first Firewall VPN customization!

| HotBrick                                                                               |                                                                            | 100           |                       |                                                      |                                        | Firewall VPN 1200 |
|----------------------------------------------------------------------------------------|----------------------------------------------------------------------------|---------------|-----------------------|------------------------------------------------------|----------------------------------------|-------------------|
| TOC                                                                                    | Basic                                                                      | Vetwork Setup | Network Policy   VPN  | WebFilter   Intranet                                 | System Service   Log                   |                   |
| Home<br>Setup Wizard<br>Advanced Setup                                                 |                                                                            |               | New Pass<br>E-mail Ar | verify ddness admin@ms.isp.com<br>(Use ; to split ea | n<br>Ich Email)                        | _                 |
| System Status<br>Serial Number:<br>AXTESIXURISTNDS                                     |                                                                            | SMTP Ser      | ver<br>SMTP S         | ierver 10.10.10.10.                                  | (JP Address/FQDN)                      |                   |
| The machine has been up:<br>03:12em up 3:12<br>CPU:<br>buty=30%                        | **                                                                         | Administr     | ator Inactivity Time  | out<br>out after 20 minut                            | tes of administrator inactivity        |                   |
| 8A%:<br>Total: 32768 KB<br>Free: 8880 KB<br>Storage:<br>Total: 1216 KB<br>Free: 636 KB | 4001<br>1: 22768 KB<br>1: 2890 KB<br>4: 2216 KB<br>1: 2216 KB<br>1: 325 KB | Use WAN       | IP to Remote/CMS      | Management<br>Allow ® Deny<br>IP address of the remo | ste host 1 . 1 . 1                     | p                 |
| Real IP:<br>172.15.0.1<br>Virtual(Lan) IP:<br>192.160.16.254                           |                                                                            | SSL Settir    | g                     | LAN use SSL to R WAN use SSL to                      | lemote Management<br>Remote Management |                   |
|                                                                                        |                                                                            |               |                       | Update                                               | Reset                                  |                   |

Figure 3.5 Administrator tab with Update button circled.

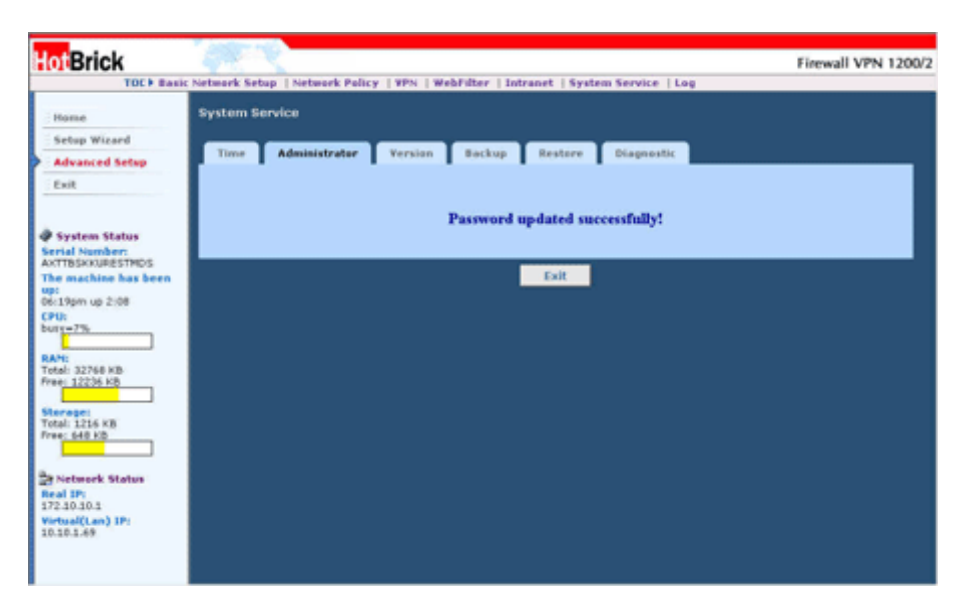

Figure 3.6 Password Updated Confirmation Screen

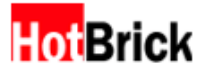

# 4. Configuring the Firewall VPN for Your Network

To configure your Firewall VPN for the first time we recommend using the Setup Wizard, which can be accessed at any time from a similarly named button on the left menu (figure 4.1).

| Hot Brick                                                                                                    | Star R              |                                                                                         | Firewall VPN 1200/2 |
|----------------------------------------------------------------------------------------------------|---------------------|-----------------------------------------------------------------------------------------|---------------------|
| TOC                                                                                                    | Network Setup   Net | work Policy   Add VPN Tunnel                                                            |                     |
| Home                                                                                                    | Setup Wizard        |                                                                                         |                     |
| Setup Wisard                                                                                                    |                     |                                                                                         |                     |
| Advanced Setup                                                                                                    |                     | Network Setup STEP 1/4                                                                  |                     |
| Exit                                                                                                    |                     | Network Mede                                                                            |                     |
| System Status<br>Serial Number:<br>ArtTBSKNURESTNOS<br>The machine has been<br>up:<br>Gol24pm up 2:13<br>CFUI<br>Col24pm up 2:13<br>CFUI<br>Barsense<br>Total 32768 KB<br>Free 3208 KB<br>Free 3208 KB<br>Free 3208 KB<br>Free 3208 KB<br>Free 3208 KB<br>Free 3208 KB<br>Free 3208 KB<br>Free 3208 KB<br>Free 3208 KB<br>Free 3208 KB<br>Free 3208 KB<br>Free 3208 KB<br>Free 3208 KB<br>Free 3208 KB<br>Free 3208 KB<br>Free 3208 KB<br>Free 3208 KB<br>Free 3208 KB<br>Status<br>Status<br>Statu |                     | AAT Only     C NAT With PPPOE Chert     NAT With DHCP Client     Nout     Nout     Nout |                     |

Figure 4.1 System Service menu, Administrator tab with the Setup Wizard button circled.

Clicking on the Setup Wizard button will bring up the first of four major steps to configuring your Firewall VPN, Network Mode (Figure 4.2). You might notice along the top there are different menus, Network Setup, Network Policy, and Add VPN Tunnel. These menus lead to different wizards covering the major aspects of your Firewall VPN; network configuration, Firewall rules, and adding new VPN tunnels respectively.

| HotBrick                                                                                                    | Star N              |                                                                                | Firewall VPN 1200/2 |
|----------------------------------------------------------------------------------------------------|---------------------|--------------------------------------------------------------------------------|---------------------|
| TOC                                                                                                    | Network Setup   Net | mark Palicy   Add VPN Tunnel                                                   |                     |
| Home                                                                                                    | Setup Wizard        |                                                                                |                     |
| Setup Wizard                                                                                                    |                     |                                                                                |                     |
| Advanced Setup                                                                                                    |                     | Network Setup STEP 1/4                                                         |                     |
| Exit                                                                                                    |                     | Network Mode                                                                   |                     |
| System Status Serial Number: ANTISSAUGESTRCS Unschine has been Gol24pm up 2:13 CPU Read IP Status Status Status Status Status Status Read IP 172:30:30:3 Pittual(Lun) IP 10:30:3.49 |                     | AAT Only     C NAT With PPPOE Clent     Nat with DHCP Clent     Next     Resot |                     |

Figure 4.2 Setup Wizard, Network Setup Step 1/4, Network Mode.

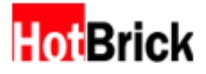

The network modes are defined as follows.

#### NAT Only:

This mode refers to the network configuration in which the Firewall VPN external IP and DMZ IP's share the same subnet, but the LAN uses a private addressing scheme for its IP's. This is one of the most common network configurations for fixed external IP's on broadband connections; with the only major difference between implementations is how LAN IP addresses are handled.

#### **NAT with PPPoE Client:**

This mode is similar to the NAT only network configuration except that your ISP configures the gateway IP address and Firewall VPN external IP and netmask. There is no DMZ in this configuration, since PPPoE only supports the auto-configuration of a single "dial-up" machine by the ISP. This is increasingly becoming a common network configuration for the home user subscribing to ADSL.

#### **NAT with DHCP Client:**

This mode is similar to the NAT with PPPoE Client network configuration except that instead of using PPPoE, the Firewall VPN obtains its gateway, external IP and netmask from a DHCP server. This is not to be confused for using DHCP in your own LAN, but rather DHCP for configuring your external real IP of the Firewall VPN. Like the PPP and PPPoE configurations, there is no DMZ.

Depending on the type of network mode you choose, your second step, the configuration of real IPs of your Firewall VPN, will vary.

If you selected NAT only, your second step (Figure 4.3a) will again consist of filling in the blanks corresponding to information given to you by your ISP.

| Network Settings                                                                              |  |
|-----------------------------------------------------------------------------------------------|--|
| Gateway IP: 24 . 65 . 12 . 137<br>External IP: 24 . 65 . 12 . 142<br>Netmask: 255.255.255.248 |  |
| Back Next Reset                                                                               |  |

Setup Wizard

Figure 4.3a

Setup Wizard, Network Setup 2/4, Network Settings, NAT Only, sample settings.

Selecting NAT with PPPoE Client will bring you to a screen where you enter your user name and password to log into your ADSL provider (Figure 4.3b).

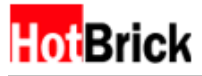

Setup Wizard

| User Name/P | assword Setup    |                                                        |     |  |
|-------------|------------------|--------------------------------------------------------|-----|--|
|             | User Na<br>Passw | me: 51332678@hinet.<br>ord: *******<br>Back Next Reset | net |  |

Figure 4.3b

Setup Wizard, Network Setup 2/4, Network Settings, NAT with PPPoE Client, sample settings

Selecting NAT with DHCP Client, luckily means that there is no configuration needed in this step. Click on Next to continue (Figure 4.3d).

Setup Wizard

| Network Setup STEP 2 | 2/4                        |     |
|----------------------|----------------------------|-----|
| Network Settings     |                            |     |
|                      | Gateway IP: Auto Detected  | •   |
|                      | External IP: Auto Detected |     |
|                      | Back Next Reset            | No. |
|                      |                            |     |

**Figure 4.3d** Setup Wizard, Network Setup 2/4, Network Settings, NAT with DHCP Client

The third step is for configuring the internal IP of the Firewall VPN. Naturally for Standard Transparent mode, which has no internal IP, this step needs no configuration (Figure 4.4a). However for all NAT modes, this step is the same. You may notice the Firewall VPN is already configured for a 192.168.0.1/16 network (Figure 4.4b). Simply change these values to match your internal network needs. All computers connecting to the LAN ports of the Firewall VPN require the IP entered here as their gateway.

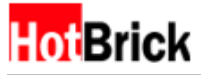

#### Setup Wizard

| LAN IP Settings                                                        |  |
|------------------------------------------------------------------------|--|
| IP Address: Auto Detected<br>Netmask: Auto Detected<br>Back Next Reset |  |

Figure 4.4a

Setup Wizard, Network Setup 3/4, Network Settings, Standard Transparent

#### Setup Wizard

Setup Wizard

| /irtual IP Settings                                                        |  |
|----------------------------------------------------------------------------|--|
| IP Address: 192 . 168 . 0 . 1<br>Netmask: 255.255.0.0 💌<br>Back Next Reset |  |

#### Figure 4.4b

Setup Wizard, Network Setup 3/4, Network Settings, all NAT modes

The fourth and final step for configuring the network setup of the Firewall VPN is setting the Firewall VPN's hostname and primary DNS. The hostname cannot have any uppercase or otherwise non-alphanumeric characters. Once you have filled in this information, click Finish to finalize your network configuration.

| Host Name/DNS                                      |  |
|----------------------------------------------------|--|
| Host Name: vpnfirewall<br>DNS: 192 , 168 , 0 , 254 |  |
| Back Finish Reset                                  |  |

Figure 4.5 Setup Wizard, Network Setup 4/4, Network Settings, all modes.

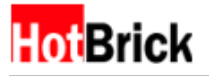

Clicking on finish will bring up a screen that shows text similar to Figure 4.6. You might notice there is a thirty second countdown in the lower left hand status bar. When the countdown is finished, the Firewall VPN will confirm what mode you have selected, and then will ask you to reconnect (Figure 4.7).

Congratulations, your Firewall VPN is now ready to be placed into your network!

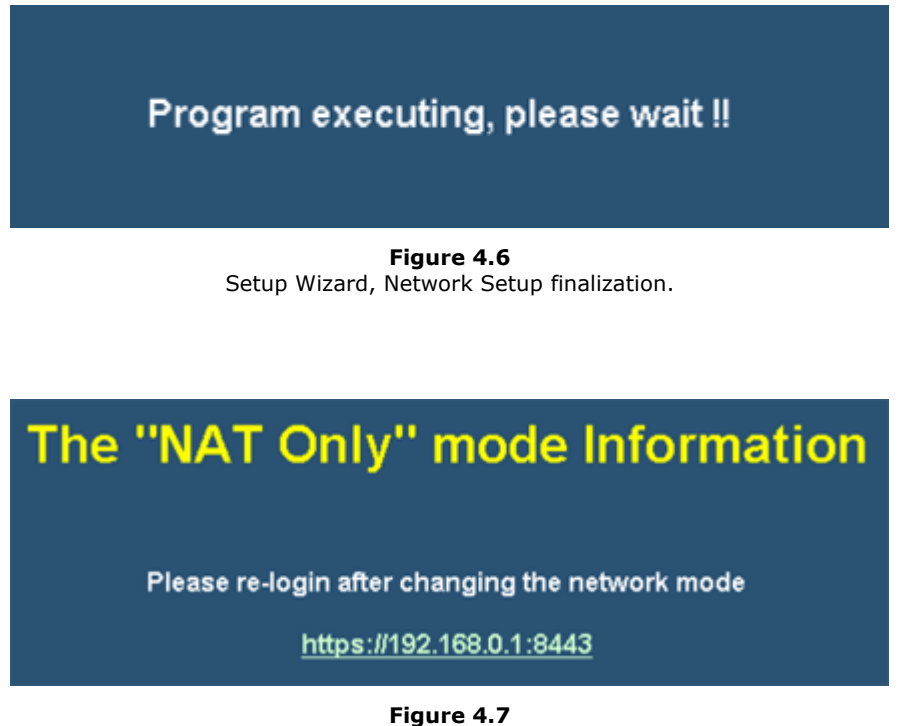

Setup Wizard, Network Setup Changed, NAT Only, "please reconnect."

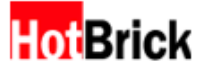

# 5. Configuring the Firewall VPN

By default, the Firewall VPN is completely open to minimize installation problems. However, this is not optimal in terms of information security. To begin configuring the firewall, click on the Setup Wizard button on the left menu. This will bring up the Network Settings Wizard (Figure 4.2). As noted before, the menus along the top change to reflect the three major wizards for the Firewall VPN. In this case we are interested in the Network Policy link (Figure 5.1).

| HotBrick                                                                                                    | Serve-       |                                                                                                    | Firewall VPN 1200/2 |
|----------------------------------------------------------------------------------------------------|--------------|----------------------------------------------------------------------------------------------------|---------------------|
| TBC Home Advanced Setup Exit System Status Secial Number: AvrTBSKNUBSTRUS The machine has been up: CPU: Dour-2% BAN: Free 1498 PA Free 1498 PA Free | Setup Wizard | Notwork Setup STEP 1/4<br>Network Mede<br>R NAT Only<br>C NAT With PPPDE Cherk<br>C NAT With DHCP Client<br>Network Mede |                     |

Figure 5.1 Setup Wizard, Network Setup screen, Network Policy link circled.

After clicking on the Network Policy link, you will see a screen similar to Figure 5.2. This was designed for quickly adding and removing services, critical for your network needs. Most of the common services can be added via the Common Services radio button and pull down menu (Figure 5.3).

| twork Policy                         |                 |                              |                                      |                                                                            |                                                |
|--------------------------------------|-----------------|------------------------------|--------------------------------------|----------------------------------------------------------------------------|------------------------------------------------|
| Add a new Service                    |                 |                              |                                      |                                                                            |                                                |
| C Common<br>C Special S<br>I AN to W | Service         | -Cho                         | Por                                  | rt Protocol -Choose                                                        | Sync Packets/Se                                |
| Delete & Modify Ser                  | vices           | C 192 VII)                   | AN/LAN CO DAG                        | 2                                                                          |                                                |
| Delete & Modify Sen                  | vices<br>Delete | Port                         | Protocol                             | services                                                                   | Sync Packets/Sec                               |
| Delete & Modify Ser                  | vices<br>Delete | Port<br>21                   | Protocol<br>TCP                      | services<br>File Transfer(FTP)                                             | Sync Packets/Sec<br>30                         |
| Delete & Modify Sen                  | vices<br>Delete | Port<br>21<br>23             | Protocol<br>TCP<br>TCP               | services<br>File Transfer(FTP)<br>Teinet                                   | Sync Packets/Sec<br>30<br>30                   |
| Delete & Modify Sen                  | vices<br>Delete | Port<br>21<br>23<br>53       | Protocol<br>TCP<br>TCP<br>UDP        | services<br>File Transfer(FTP)<br>Teinet<br>Name Service(DNS)              | Sync Packets/Sec<br>30<br>30<br>30             |
| Delete & Modify Sen                  | vices<br>Delete | Port<br>21<br>23<br>53<br>80 | Protocol<br>TCP<br>TCP<br>UDP<br>TCP | services<br>File Transfer(FTP)<br>Teinet<br>Name Service(DNS)<br>Web(HTTP) | Sync Packets/Sec<br>30<br>30<br>30<br>30<br>30 |

**Figure 5.2** Setup Wizard, Network Policy.

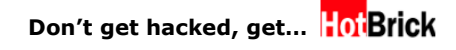

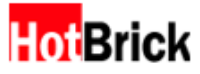

#### Setup Wizard

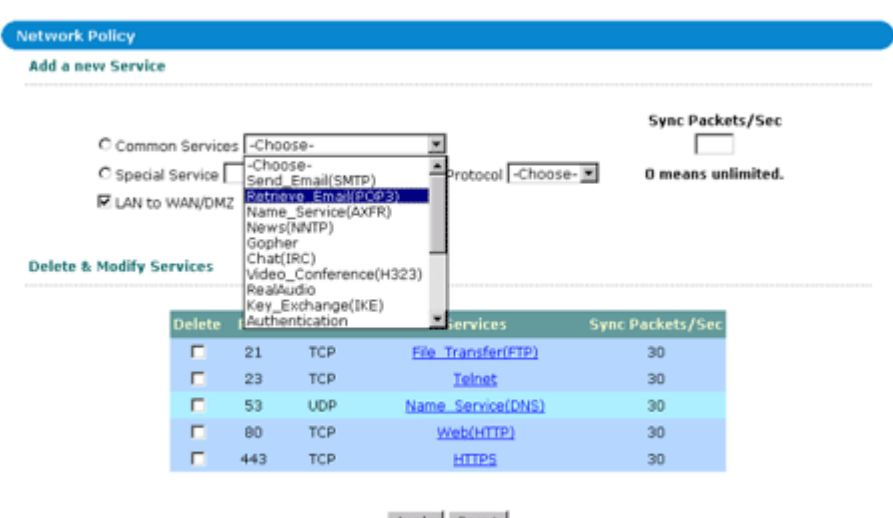

Apply Reset

Figure 5.3

Setup Wizard, Network Policy, Common Services pull down menu

Adding services to the Firewall VPN becomes easy as you select the service and click on the Apply button. As you add each service, the list under Delete & Modify Services will grow (Figure 5.4).

| rk Policy  |                                |                              |                                      |                                                                                        |                                                |
|------------|--------------------------------|------------------------------|--------------------------------------|----------------------------------------------------------------------------------------|------------------------------------------------|
| new Servic | e                              |                              |                                      |                                                                                        |                                                |
| C comm     | ion Service                    | s -Cho                       | 105 <del>8</del> -                   |                                                                                        | Sync Packets/Se                                |
| C Specia   | al Service                     |                              | Po                                   | t Protocol -Choose                                                                     | e- 💌 0 means unlimite                          |
|            |                                |                              |                                      |                                                                                        |                                                |
| E LAN to   | o WAN/DM                       | z 🖻 wa                       | N/LAN to DM                          | z                                                                                      |                                                |
| E LAN ti   | o WAN/DM<br>Services<br>Delete | Z 🗹 WA                       | Protocol                             | z<br>Services                                                                          | Sync Packets/Sec                               |
| E LAN ti   | Delete                         | Port<br>21                   | Protocol<br>TCP                      | Z<br>Services<br><u>File_Transfer(FTP)</u>                                             | Sync Packets/Sec<br>30                         |
| E LAN ti   | Bervices                       | Port<br>21<br>23             | Protocol<br>TCP<br>TCP               | z<br>Services<br><u>File_Transfer(FTP)</u><br><u>Teinet</u>                            | Sync Packets/Sec<br>30<br>30                   |
| E LAN ti   | Bervices                       | Port<br>21<br>23<br>53       | Protocol<br>TCP<br>TCP<br>UDP        | z<br>Services<br><u>File_Transfer(FTP)</u><br><u>Telnet</u><br>Name_Service(DNS)       | Sync Packets/Sec<br>30<br>30<br>30             |
| E LAN ti   | Belete                         | Port<br>21<br>23<br>53<br>80 | Protocol<br>TCP<br>TCP<br>UDP<br>TCP | z<br>Services<br><u>File_Transfer(FTP)</u><br>Telnot<br>Name_Service(DNS)<br>Web(HTTP) | Sync Packets/Sec<br>30<br>30<br>30<br>30<br>30 |

Figure 5.4 Setup Wizard, Network Policy, after adding services.

If a service you want to add is not listed under Common Services, you can add a Special Service. Select the Special Service radio button; fill in a name, the port, and protocol it will use. By default all services are rate limited to thirty initial packets per second. For a small to medium sized company this is more than enough for normal usage (Figure 5.5). Click on Apply to add it to the list.

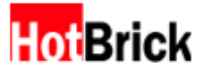

#### Setup Wizard

| new Servio   | æ                              |                        |                               |                                                          |                                    |           |
|--------------|--------------------------------|------------------------|-------------------------------|----------------------------------------------------------|------------------------------------|-----------|
| 0.0000       | on Cervin                      | of luthe               | 1058-                         |                                                          | Sync Pac                           | ets/Sec   |
| @ Specie     | al Service                     | Custom                 | Po                            | t 7658 Protocol TCP                                      | 0 means u                          | nlimited. |
| - Speca      |                                |                        |                               | ,                                                        |                                    |           |
| E & Modify 5 | o WAN/DM                       | ZIMW                   | AN/LAN to DM                  | L.                                                       |                                    |           |
| R LAN 6      | o WAN/DM                       | z m w                  | AN/LAN to DM.                 |                                                          |                                    |           |
| M LAN 6      | o WAN/DM<br>Services<br>Delete | Port                   | Protocol                      | services                                                 | Sync Packets/Sec                   |           |
| M LAN 6      | Services                       | Port<br>23             | Protocol<br>TCP               | services<br>Teinet                                       | Sync Packets/Sec<br>30             |           |
| M LAN 5      | Services                       | Port<br>23<br>25       | Protocol<br>TCP<br>TCP        | -<br>Services<br><u>Teinet</u><br><u>Send Emai(SMTP)</u> | Sync Packets/Sec<br>30<br>30       | 2         |
| M LAN 6      | Delete                         | Port<br>23<br>25<br>80 | Protocol<br>TCP<br>TCP<br>TCP | Services<br>Telnet<br>Send Email(SMTP)<br>Web(HTTP)      | Sync Packets/Sec<br>30<br>30<br>30 |           |

Figure 5.5

Setup Wizard, Network Policy, adding a special service.

After adding the services, you should decide that you no longer want that service, click on the delete checkbox corresponding to the Service and click Apply. You can remove more than one service at a time (Figure 5.6).

| rork Policy  |                                     |                               |                                                    |                                                                             |                                                |
|--------------|-------------------------------------|-------------------------------|----------------------------------------------------|-----------------------------------------------------------------------------|------------------------------------------------|
| l a new Serv | vice                                |                               |                                                    |                                                                             |                                                |
|              |                                     |                               |                                                    |                                                                             | Sync Packets/Se                                |
| C Cor        | nmon Service                        | as -Cho                       | ose-                                               |                                                                             |                                                |
| C Spe        | cial Service                        |                               | Por                                                | t Protocol -Choose                                                          | - 💌 0 means unlimited                          |
| R LAN        | I to WAN/DM                         | z R wa                        | N/LAN to DM3                                       | 2                                                                           |                                                |
| R LAN        | I to WAN/DM<br>y Services<br>Delete | Port                          | N/LAN to DM2                                       | Services                                                                    | Sync Packets/Sec                               |
| R LAN        | y Services<br>Delete                | Port<br>23                    | Protocol<br>TCP                                    | services<br>Teinet                                                          | Sync Packets/Sec<br>30                         |
| R LAN        | y Services<br>Delete                | Port<br>23<br>25              | Protocol<br>TCP<br>TCP                             | services<br><u>Teinet</u><br>Send Email(SMTP)                               | Sync Packets/Sec<br>30<br>30                   |
| ₩ LAN        | y Services                          | Port<br>23<br>25<br>80        | Protocol<br>TCP<br>TCP<br>TCP                      | Services<br>Teinet<br>Send Email(SMTP)<br>Web(HTTP)                         | Sync Packets/Sec<br>30<br>30<br>30             |
| R LAN        | y Services                          | Port<br>23<br>25<br>80<br>110 | Protocol<br>TCP<br>TCP<br>TCP<br>TCP<br>TCP<br>TCP | Services<br>Teinet<br>Send Email(SMTP)<br>Web(HTTP)<br>Retrieve Email(PCP3) | Sync Packets/Sec<br>30<br>30<br>30<br>30<br>30 |

Figure 5.6

Setup Wizard, Network Policy, removing multiple services.

If you only want to modify some of the settings of a service, you can click on the name of the service itself make the changes (Figure 5.7). This will bring you to a service modification page (Figure 5.8). Make you modifications here, and click on Update to finish.

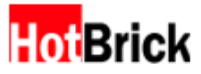

| Delete   | Port | Protocol | Services                  | Sync Packets/Sec |
|----------|------|----------|---------------------------|------------------|
|          | 80   | http     | Web(HTTP)                 | 25               |
|          | 110  | pop3     | Retrieve Email(POP3)      | 25               |
|          | 7658 | Custom   | Custom                    | 25               |
| <b>F</b> |      | TCP&UDP  | Others Services and Ports | Sync Packets     |
| Π.       |      | ICMP     | ICMP(ping)                | Sync Packets     |
|          |      |          |                           |                  |

#### Figure 5.7

Setup Wizard, Network Policy, "Custom" service circled.

| letwork Policy       |                               |           | С                           |
|----------------------|-------------------------------|-----------|-----------------------------|
| Services Add Service | Special Rules Session Control | Anti-DeS  | Traffic Control             |
| Modify Service       |                               |           |                             |
| name                 | Port                          | Protocol  | Limited Initial Packets/Sec |
| Custom               | 6555                          | UDP 💌     | 20                          |
|                      |                               |           |                             |
|                      |                               |           |                             |
|                      | Update R                      | eset Back |                             |

Figure 5.8 Advanced Setup, Modify Service, "Custom" service modification

Once you are finished, be sure to go to the Advanced Setup, Network Policy menu. The default tab showing will be the Services tab. Then uncheck Others Services and Ports and click Update. This will close the Firewall VPN and only allow the specified services through. (Figure 5.9)

| HotBrick                                                                                                    | Firewall VPN 1200/2                                                                                                    |
|----------------------------------------------------------------------------------------------------|----------------------------------------------------------------------------------------------------|
| TOC Basic<br>Home<br>Setup Wicard<br>Advanced Setup<br>Exit                                                                | Network Policy Pratice Special Bules Session Centrel Anti-Dos IPS Traffic Centrel Status                                                                                                    |
| System Status Serial Number: ActTOSKUBESTROS The machine has been (SC) (CPU) Denersts Exten Total: 32766 KB Free: 11956 KB | Prable     Disable       Network Access Rules (To add a service, please click bace)     Disable       Service     Provide white/Article with oble     Provide white/Article       Plag_Transfer(PTP)(21,TCP)     P     P       Web(HTTP)[80,TCP)     P     P       Others Services and Ports     P     P       DCMP(ping)     P     P |
| Sterogen<br>Total: 1214 KB<br>Free: 649 KB<br>Real IP:<br>17230301<br>Wetwal(Can) IP:<br>10383.68                          | Update Reset                                                                                                    |

Figure 5.9 Advanced Setup, Network Policy, Services, closing the Firewall VPN

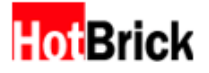

# 6. Adding a VPN tunnel

Adding a new tunnel can also be done through the Setup Wizard. Click on the Setup Wizard button on the left and then click on the Add VPN Tunnel link along the top. This will bring up the first step of the wizard for adding a new VPN Tunnel (Figure 6.1). This wizard is only for adding simple tunnels that do not require X509 certificates.

| Hot Brick                                                                                                    | > Network Setup   Network Policy   Well IPH Turnel                                                | Firewall VPN 1200/ |
|----------------------------------------------------------------------------------------------------|---------------------------------------------------------------------------------------------------|--------------------|
| Home<br>Setup Wizard<br>Advanced Setup<br>Exit                                                                                                    | Add VPN Tunnel           Step1         Step2         Step3         Step5           Add New Tunnel |                    |
| System Status Serial Number: AXTTISKNRSTNCS The machine has been up of 27400 up 218 CPU: burg 276 EAN: Total: 22768 KB Free: 12856 KB Free: 12856 KB Free: | Tunnel Name                                                                                       |                    |

Figure 6.1 Setup Wizard, Add VPN Tunnel, first step

Enter a tunnel name and click Next. This will take you to the second step (Figure 6.2). This step concerns itself with the type of authentication you wish to use. Most simple tunnels use pre-shared keys in which both sides of a VPN connection share the same secret key. More secure is the RSA signature, in which both sides generate a RSA key pair, one private and one public. You share your public key with everyone so that they can encrypt information intended for you with that public key and only your private key can decrypt that information. So if you intend to use an RSA signature to authenticate the VPN you will need the public key of the machine you will connect to and vice versa. Select the type you intend to use and click on Next.

| Add VPN Tunnel      |                 |         |          |   |
|---------------------|-----------------|---------|----------|---|
| Step1 Step2         | Step3           | Step4   | Step5    |   |
| Authentication Type |                 |         |          |   |
|                     | O Pre-Shared Ke | v       |          |   |
|                     | C RSA Signature |         |          |   |
|                     |                 |         |          |   |
|                     |                 | Back Ne | ext Rese | t |

Figure 6.2 Setup Wizard Add VPN Tunnel, second step

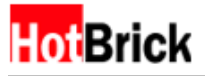

Selecting pre-shared key will bring up a screen to enter the pre-shared key (Figure 6.3a). Enter a preshared key, hopefully a big more devious than the example, and click Next to continue.

| dd VPN Tunnel       |                       |              |                |              |
|---------------------|-----------------------|--------------|----------------|--------------|
| Step1 Step2         | Step3 5               | Step4        | Step5          |              |
| Authentication Type |                       |              |                |              |
|                     | Pre-Shared Key        |              |                |              |
|                     | Key                   |              |                |              |
|                     | mysecretkey           |              |                | ×            |
|                     | HINT: The maximum len | gth of Pre-S | hared Key is 1 | 128 strings. |
|                     |                       |              |                |              |
|                     |                       |              |                |              |
|                     | Back                  | Nex          | t Rese         | t            |

Figure 6.3a

Setup Wizard, Add VPN Tunnel, step two, sample pre-shared key.

Selecting a RSA signature will bring up a screen to enter the RSA public key of the remote machine with whom you intend to build a tunnel (Figure 6.3b). Copy and paste in the public key, and click Next to continue. Be careful to watch for new line characters, as they also count as spaces and will cause the Firewall VPN to complain about the key.

| VPN Tunnel        |                                                                                                    |                                                                                                    |                                                                                                    |                                                                                                    |
|-------------------|----------------------------------------------------------------------------------------------------|----------------------------------------------------------------------------------------------------|----------------------------------------------------------------------------------------------------|----------------------------------------------------------------------------------------------------|
| Step1 Step2       | Step3                                                                                                    | Step4                                                                                                    | Step5                                                                                                    |                                                                                                    |
| thentication Type |                                                                                                    |                                                                                                    |                                                                                                    |                                                                                                    |
|                   |                                                                                                    |                                                                                                    |                                                                                                    |                                                                                                    |
| 0                 | RSA Signature                                                                                             |                                                                                                    |                                                                                                    |                                                                                                    |
|                   | K509                                                                                                    |                                                                                                    |                                                                                                    |                                                                                                    |
|                   | Remote ID                                                                                                 |                                                                                                    |                                                                                                    |                                                                                                    |
|                   | Remote Pub                                                                                                | lic Key                                                                                                    |                                                                                                    |                                                                                                    |
|                   | 0x0301000<br>7AF2104147<br>0ADFBCCE88<br>CACCAR088<br>CAE4CA3885<br>67834054F3<br>200828451<br>FBCFC585C3 | 992848751877<br>7885107491351<br>1962850570982<br>19072CF357820<br>19072CF357820<br>19072CF | 740830974699C7<br>1531912407C7088<br>616D030CAC17A8<br>0A8770DEC8716C6<br>196590F8A4727AC<br>1905A0D3869FEA7<br>18FED5463D011E2<br>11C07E567C7705A | BBCED91FE24CEA10C709FDBE34C6 A<br>7AC80530930737658E20915CESCF<br>DC10C16C5903983802092EC0F7002<br>069237A1767C6192F94473DE7416<br>B601E308E822797455EC105259A0<br>BECC64677A378A2420798E7449<br>0093F7E282BCE3F98B1452FACD26<br>01C9441E975464DC01D320907F67 <u>x</u> |
|                   | HINT: The ma                                                                                              | ximum length                                                                                                    | of Remote Public                                                                                                    | Key is 512 hex.                                                                                                    |
|                   |                                                                                                    |                                                                                                    |                                                                                                    |                                                                                                    |
|                   |                                                                                                    | Back N                                                                                                    | levt Rese                                                                                                    | •                                                                                                    |

Figure 6.3b

Setup Wizard, Add VPN Tunnel, step two, sample remote RSA public key.

The Firewall VPN supports the gamut of VPN protocols; step three allows you to select what protocol you intend to use for this connection. The remote site must support the same protocols you select here. Click Next to continue.

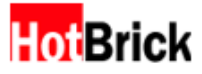

| Step1    | Step2  | Step3            | Step4        | Step5                          |                       |  |
|----------|--------|------------------|--------------|--------------------------------|-----------------------|--|
| Sec Encr | yption |                  |              |                                |                       |  |
|          | Phase2 | Proposals        |              | IPSec Proposa<br>(depend on Ph | ls<br>ase2 Proposals) |  |
|          | R AH   |                  |              | SHA R MD                       | 5                     |  |
|          | 🖻 ESI  | P Encryption Al  | gorithms     | 🖾 3DES 🖾 D                     | ES                    |  |
|          | 🗵 ESI  | P Authentication | n Algorithms | 🕅 SHA 🕅 MD                     | 5                     |  |
|          | II IP  | Comp             |              | DEFLATE                        | LZS                   |  |
|          | E PES  | 5                |              |                                |                       |  |
|          |        |                  |              |                                |                       |  |

Figure 6.4

Setup Wizard, Add VPN Tunnel, step three, selected IPSec encryption protocols.

The fourth step is the network configuration of the Firewall VPN you are currently performing administrative functions upon. The Firewall VPN will attempt to fill in previously entered values; there should be no problem in simply clicking Next to continue.

| Step1         Step2         Step3         Step4         Step5           Source City Networking         Image: Step3         Image: Step3 | Add VPN Tu  | nnel       |                                                                                                    |          |                 |
|----------------------------------------------------------------------------------------------------|-------------|------------|----------------------------------------------------------------------------------------------------|----------|-----------------|
| Source City Networking                                                                                                    | Step1       | Step2      | Step3                                                                                               | Step-4   | Step5           |
| The second second second                                                                                                    | Source City | Networking | No Local Area Network<br>Local Area Network<br>(* Subset 10<br>al VDN Garaway IP<br>2 . 10 . 10<br> | rork<br> | 0 / 255.255.0 ¥ |

Figure 6.5 Setup Wizard, Add VPN Tunnel, step four, source city networking.

The fifth and last step of adding a new VPN tunnel is the network configuration of the remote site. Since the Firewall VPN does not have any administrative access to the remote site, this information must be completely entered by hand. (Figure 6.6) Click on Finish once you are done to finalize adding a new tunnel. The tunnel will not be created until you hit finish.

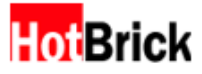

#### Add VPN Tunnel

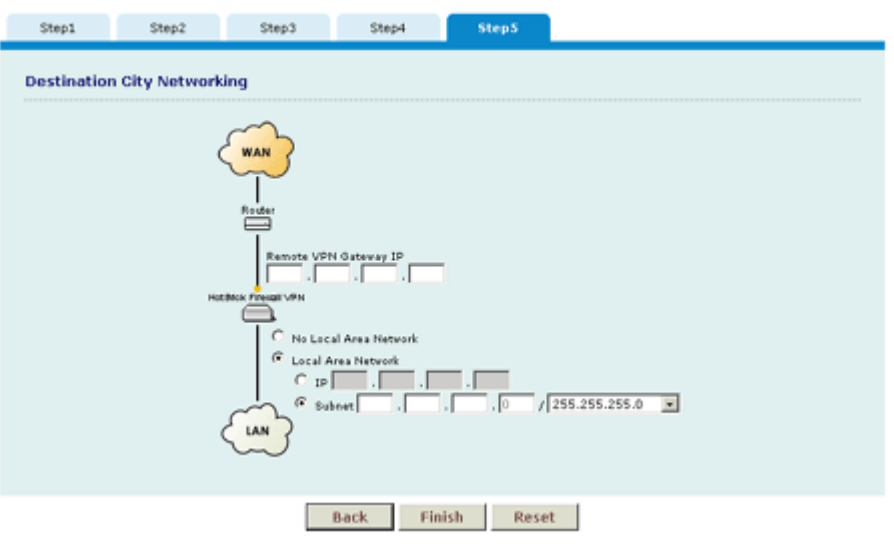

Figure 6.6 Setup Wizard, Add VPN Tunnel, step five, destination city networking

For more information on how to configure the connection for your remote users to your corporate office, please refer to page 43, sections "Configure a VPN Connection to Your Corporate Network in Windows 2000" or "Configure a VPN Connection to Your Corporate Network in Windows XP"

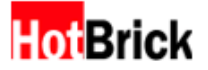

# 7. Overview of Advanced Setup

### **Basic Network Setup**

#### Status

This is the first page of the Firewall VPN web administration interface after logging in. This page displays various pieces of information about your Firewall VPN and its current runtime performance. To return to this page later, simply click on the "Basic Setup" menu button.

| HotBrick                                                                                                    |                                                                                                    | Firewall VPN 1200/2 |
|----------------------------------------------------------------------------------------------------|----------------------------------------------------------------------------------------------------|---------------------|
| Advanced Setup<br>Setup Wicard<br>Advanced Setup<br>Exit<br>Serial Number:<br>Antropoxylatistratic<br>Gilappi up 2:22<br>CPU:<br>Bancian and Setup<br>Bancian and Setup<br>Bancian and Setup<br>Bancian and Setup<br>Bancian and Setup<br>Bancian and Setup<br>Bancian and Setup<br>Bancian and Setup<br>Bancian and Setup<br>Bancian and Setup<br>Setup Setup<br>Setup Setup<br>Setup Setup<br>Setup Setup<br>Setup Setup<br>Setup Setup<br>Setup Setup<br>Setup Setup<br>Setup Setup<br>Setup Setup<br>Setup Setup<br>Setup Setup Setup<br>Setup Setup Setup<br>Setup Setup Setup<br>Setup Setup Setup<br>Setup Setup Setup<br>Setup Setup Setup<br>Setup Setup Setup<br>Setup Setup Setup<br>Setup Setup Setup Setup<br>Setup Setup Setup Setup<br>Setup Setup Setup Setup<br>Setup Setup Setup Setup Setup Setup<br>Setup Setup Set                                                                                                    | Basic Network Betup     Status Setup Load Balance Mentor     Uptime: 2/36am up 2:25     CPU, MPS 555C / 149.91 MP2     Flash: 0192 KB     Ebbenet Status: WAN 1, WAN 2, 4 LAN     Serial Number-ANTTRENUESTINDS     Fimware verision: Nothinick Version 0_1.0245     Alas LAN IP: 1.1.1.1     Management LAN RE: 1.1.1.2     Management LAN RE: 1.1.1.2     Management LAN Re: 1.1.1.2 | <b>()</b> Here      |
| Press: 11856-88<br>Staropet:<br>Total: 1216-88<br>Press: 648-88<br>Press: 648-88<br>Pre |                                                                                                    |                     |

Figure 7.1

#### Setup

The next tab under the Basic Setup menu button is the Setup tab. This tab allows you to configure the Firewall VPN to conform to your internal network. The first option is the Network Mode. Please refer to section 4. "Configuring the Firewall VPN for Your Network" for more detail about each mode.

| Basic Network Setup               | []] неср                                                             |
|-----------------------------------|----------------------------------------------------------------------|
| Status Setup Load Balance         | Monitor                                                              |
| Network Mode                      |                                                                      |
| C Standard Transparent @ NAT Only | C NAT with PPPoE Client C NAT with PPP Client C NAT with DHCP Client |
| Host Name                         | DNS Server                                                           |
| Host Name hotbrick1200            | DNS Relay                                                            |
|                                   | DNS1 168 . 95 . 1 . 1                                                |
|                                   | DNS2 (optional)                                                      |
|                                   | DNS3 , , , (optional)                                                |
|                                   |                                                                      |
|                                   |                                                                      |

Figure 7.2 Network Modes

You might note that the network picture below changes from mode to mode, this is because of the nature of each mode lends itself to different network configurations.

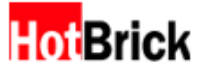

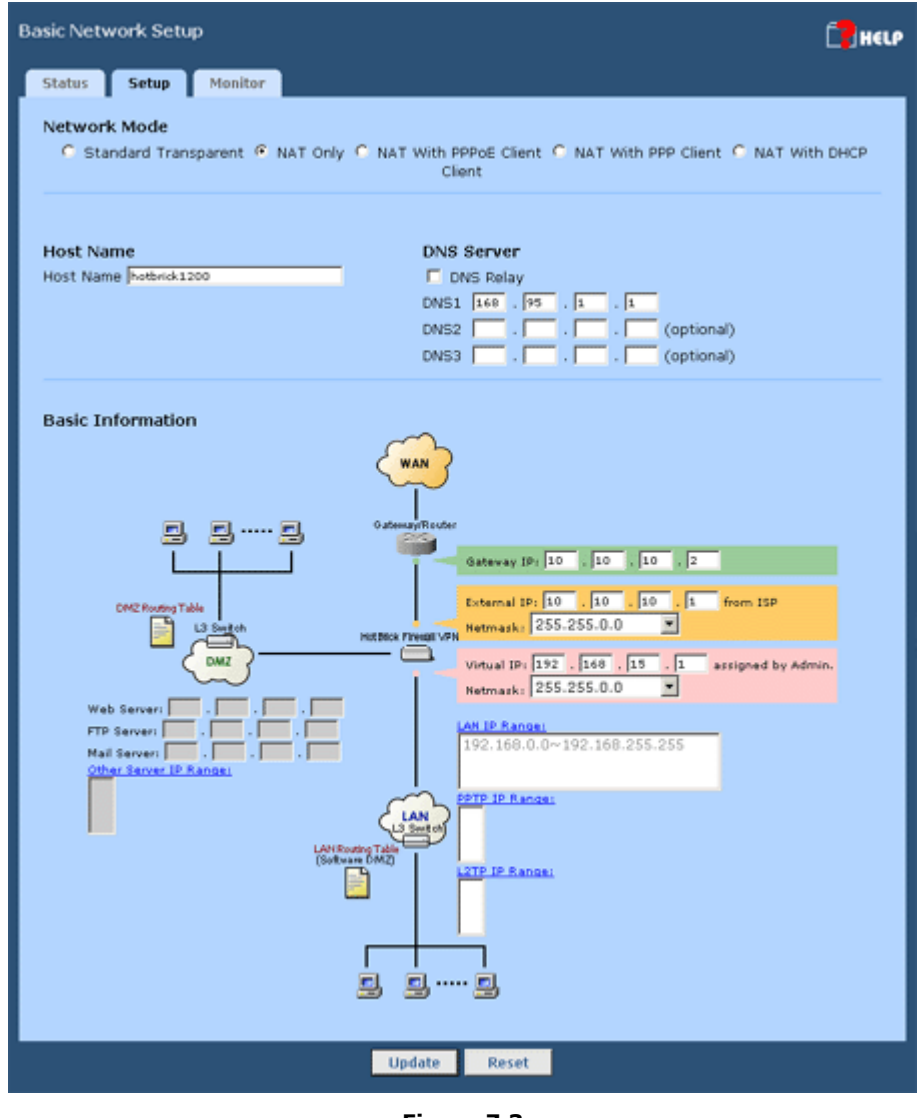

Figure 7.3 NAT Only Mode

.....

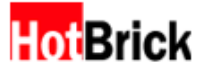

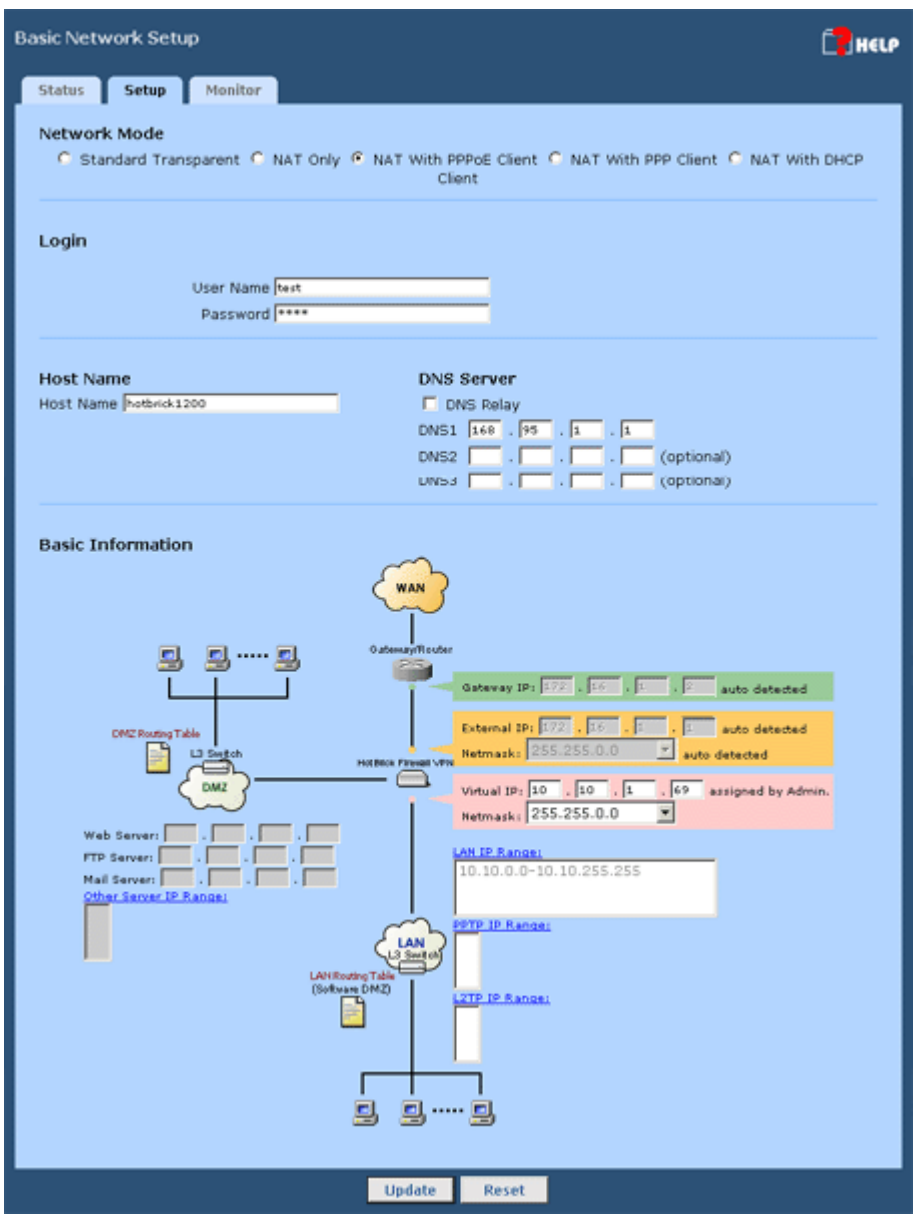

Figure 7.4 NAT with PPPoE Client

.....

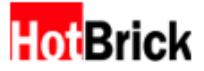

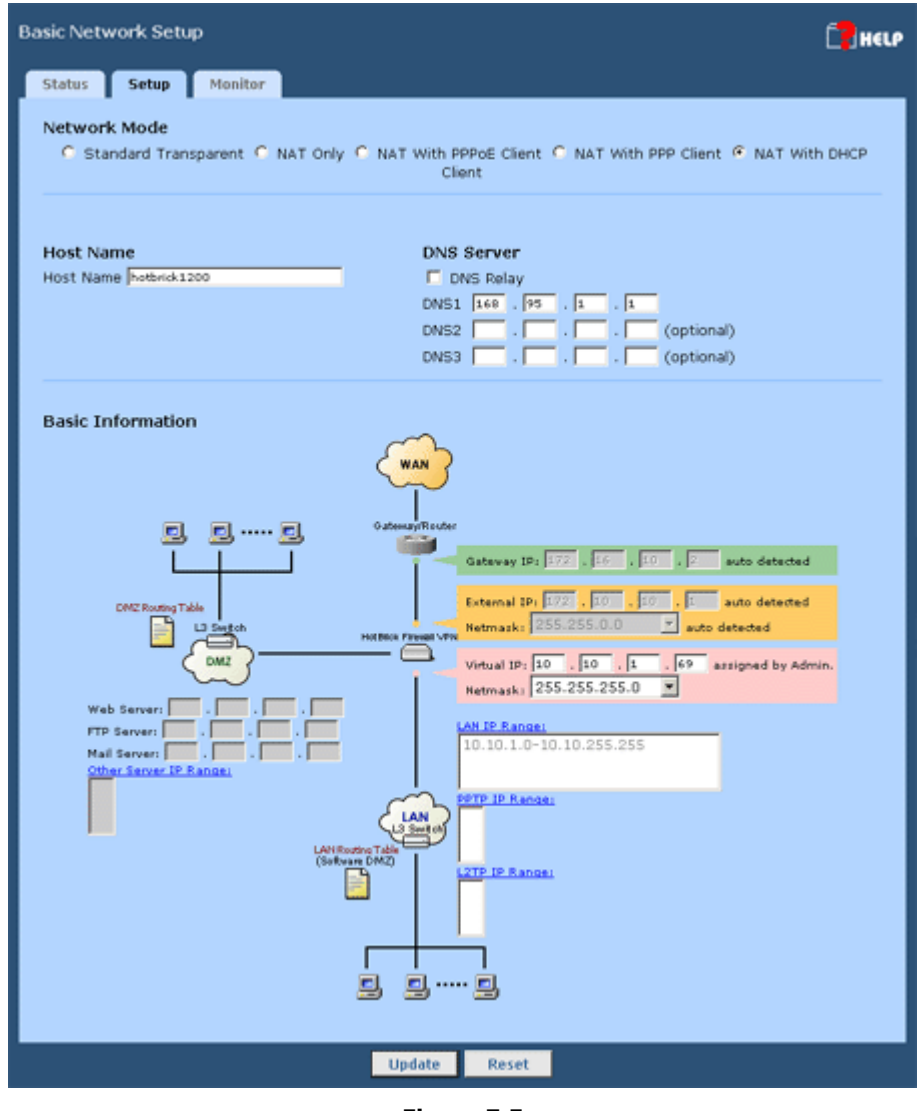

Figure 7.5 NAT with DHCP Client

.....

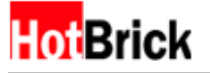

#### Load Balance

This function allows you to setup network for "Load Balance". The Firewall VPN's "Load Balance" function can select one of the Fixed IP, PPPoE or DHCP. The load balance in HotBrick works in the following way:

- 1. When you have both of your connections active, HotBrick will be constantly checking in which of the connections is faster at that time. For example, if the link in the WAN1 is having a lot of traffic then when the requests from your users will be directed preferably to the WAN2. It also works the other way around.
- 2. If for whatever reason your connection in either of the WAN connections is down, then the remaining connection will maintain your access to the Internet.

| HotBrick                                                                                                    | Firewall VPN 1200/2                                                                                     |
|----------------------------------------------------------------------------------------------------|----------------------------------------------------------------------------------------------------|
| Baine Setup Wizard Advanced Setup Exit  System Status Serial Number: AATT850038257H05 AATT850038257H05 Bolt=2135 Bolt=2135 Barts Bart: Total: 1216 KB Free: 1552 KB Free: 1552 KB | Basic Network Betup     Cod Balance     Presitive       Status     Sertup     Cod Balance     Presitive |
| Real IP:<br>172.10.10.1<br>Wintual(Lan) IP:<br>10.10.1.69                                                                                                    | Updeta Reset                                                                                            |

Figure 7.6 Load Balance

You can also specify in this tab the number of times HotBrick will try to reestablish the connection you have for your PPPoE or DHCP connection if for any reason it goes down. By default number of attempts is 5.

#### Monitor

This function allows you to get a quick overview of the Firewall VPN's status. By selecting which summary report you want to display and then clicking "Update" you can view the current statistics for the given report. You may select more than one at a time, and they will all be displayed in a single pop up window sequentially. The reports will refresh in the pop up window every seven seconds. To close this pop up window you can click the "Exit" button at the bottom of the page or click on the close window icon for your browser.

#### **Traffic Control**

This summary report shows current bandwidth usage statistics for each service listed under the Network Policy Services Tab (This is the default tab that is displayed when you click on the Network Policy menu button).

#### **VPN Tunnel**

This summary report shows the current status of all VPN tunnels.

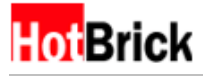

#### DoS

This summary report shows all logged DoS attacks detected and stopped by the Firewall VPN.

| Basic | Network Se                                   | tup     |                          |                                                  |            | 🚺 HELP      |  |  |  |  |
|-------|----------------------------------------------|---------|--------------------------|--------------------------------------------------|------------|-------------|--|--|--|--|
| Sta   | itus Setu                                    | p Load  | Balance Monitor          |                                                  |            |             |  |  |  |  |
| M     | onitor                                       |         | P Traffic Control P      | VPN Tunnel <section-header> DoS</section-header> |            |             |  |  |  |  |
|       |                                              |         | Upd                      | late                                             |            |             |  |  |  |  |
| Tr    | Traffic Control                              |         |                          |                                                  |            |             |  |  |  |  |
|       |                                              | Service | DMZ/LAN to WAN           | WAN to DMZ                                       | WAN ID LAN |             |  |  |  |  |
|       | Total Servic                                 | es Flow | 0.00                     | 0.00                                             | 0.00       | Kbits/Sec   |  |  |  |  |
|       | Other Servic                                 | es Flow | 0.00                     | 0.00                                             | 0.00       | Kbits/Sec   |  |  |  |  |
| IP    | Sec Status                                   |         |                          |                                                  |            |             |  |  |  |  |
|       | Local Host                                   |         | Connection Name and Tunn | el Status                                        | Status     | Remote Host |  |  |  |  |
| PP    | TP/L2TP S                                    | tatus   |                          |                                                  |            |             |  |  |  |  |
|       | Local Host Connection Name and Tunnel Status |         |                          | el Status                                        | Status     | Remote Host |  |  |  |  |
| R/    | ADIUS Con                                    |         |                          |                                                  |            |             |  |  |  |  |
|       | Local Host                                   |         | Connection Name and Tunn | el Status                                        | Status     | Remote Host |  |  |  |  |
|       | DoS                                          |         |                          |                                                  |            |             |  |  |  |  |
|       | Time                                         | Туре    | Level                    | Mess                                             | age        |             |  |  |  |  |

**Figure 7.7** Monitor with Traffic Control and DoS selected.

## **Network Policy**

This menu button allows for configuration of the Firewall VPN to conform to your organization's security policies and information security needs.

#### Service

This is the default tab that is displayed when you click on the "Network Policy" menu button. This shows a list of services currently known by the Firewall VPN.

#### Rules

This list of services known by your Firewall VPN allows for quick enabling and disabling of traffic flows in any given direction through the Firewall VPN. To clarify, these flows, LAN to WAN/DMZ, WAN to LAN/DMZ, and WAN to LAN refer to the capability of the source network to access a server in the destination network. For example, DMZ/LAN to WAN is the direction of network traffic flowing from your local network (DMZ/LAN) to the Internet, referred to as the WAN or wide area network. By clicking the checkbox and thereby enabling this traffic flow for a given service, you allow users from your DMZ or LAN to access that given Internet service from some Internet server. In many cases enabling this flow alone is enough for the typical end-user, since by doing so you do not restrict flow back through the firewall for established TCP connections to Internet servers. Likewise for WAN to DMZ and WAN to LAN, this allows users from the Internet to access servers that you are providing in your DMZ and or LAN, but does not restrict data flowing back to these Internet clients for established connections to your servers.

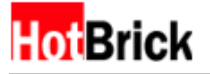

The final column, "One to One NAT Server," will not show any servers for any services unless you are using one of the NAT modes and add a server into your LAN. The latter of which can be done through the "Add Service" tab, or by clicking on the "Intranet" menu button, then the "One to One NAT" tab. This will be covered in more detail later.

To make changes to this page, and therefore to network policy through the Firewall VPN, simply click on the checkbox desired and click "Update" at the bottom of the list.

| Network Policy                    |                                                           |               |                | 🚺 неср                |  |  |  |  |
|-----------------------------------|-----------------------------------------------------------|---------------|----------------|-----------------------|--|--|--|--|
| Services Add Service              | Special Rules                                             | Session Contr | ol Anti-Dos    | IPS Traffic Control   |  |  |  |  |
| Status C Disable                  |                                                           |               |                |                       |  |  |  |  |
| Network Access Rules (1           | Network Access Rules (To add a service, please dick here) |               |                |                       |  |  |  |  |
| Service                           | LAN to WAN OM                                             | WANLAN to DMZ | WAN ID LAN DMZ | One to One NAT Server |  |  |  |  |
| File_Transfer(FTP)[21,TCP]        | R                                                         | Π             | R              |                       |  |  |  |  |
| Teinet[23,TCP]                    | R                                                         |               |                |                       |  |  |  |  |
| Web(HTTP)[80,TCP]                 | R                                                         |               | R              |                       |  |  |  |  |
| Retrieve_Email(POP3)<br>[110,TCP] |                                                           | •             | R              |                       |  |  |  |  |
| Others Services and Ports         | R                                                         | <b>N</b>      |                |                       |  |  |  |  |
| ICMP(ping)                        | R                                                         | 2             |                |                       |  |  |  |  |
|                                   |                                                           |               |                |                       |  |  |  |  |
|                                   |                                                           | Update Re     | set            |                       |  |  |  |  |
|                                   |                                                           |               |                |                       |  |  |  |  |
|                                   |                                                           |               |                |                       |  |  |  |  |
|                                   |                                                           |               |                |                       |  |  |  |  |

Figure 7.8 Network Policy, Services tab

#### Add Service

This tab allows the administrator to add and remove services from the Firewall VPN. You might note that under "Service List," the Firewall VPN lists all of the known services by increasing port number order, regardless if they are enabled or not. Common services, such as email and web access can be quickly added and removed, since they are included by default into the Firewall VPN database of services. To add such a service, simply click on the radio button for Common Services, select the service desired from the pull down menu, and click on the "Update" button at the bottom of the screen.

In the event that the service you wish to add is unlisted, you can add the service manually clicking on the Special Service radio button, filling in some name, the port, and the protocol that the service will use. **The name may not have any spaces or dashes**. It might take some investigation to find the correct settings to enable a custom service.

You might notice that the "Transmission Rate" and the "New Rule" fields are filled in with some default values as you select what service or what protocol to use. The "Transmission Rate" field allows you to control possible attacks over a given service by limiting the number of new connections per second. If the value set for "Sync Packets/Sec" is exceeded, then those connections above the threshold will be dropped and logged, under the "Log" menu button. The "New Rule" options allow you to configure the service being added for the directions of traffic you want enabled for the new service.

After adding a new service, it will be added to the list below, for further modification. To modify an existing service, click on the underlined name in this list, and it will bring up a window for changing the port, protocol, and the "Sync Packets/Sec," the number of new connections before the Firewall VPN

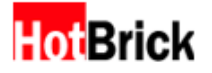

begins dropping packets for that service. To delete a service from the Firewall VPN database, click on the delete checkbox next to the desired service and click "Update" at the bottom of the screen.

Example: Let's open MSN Messenger ports for file transfer. Per the product documentation you have to open as many TCP ports between 6891 and 6900.

Click in "Special Service", type the a name for it like MSN\_Messenger, choose the "Protocol" to TCP, then type the port range separating the lower and the higher ports using a colon, like  $\rightarrow$  6891:6900. Hit Update and you will see the new service in the "Service List".

| Network Po | licy                                     |           |                |                    |          |      |                | C Heu |  |
|------------|------------------------------------------|-----------|----------------|--------------------|----------|------|----------------|-------|--|
| Services   | Add s                                    | iervice   | Special Rules  | Session Control    | Anti-Dos | IPS  | Traffic Contro | a 🗋   |  |
| New Ser    | rvice                                    |           |                |                    |          |      |                |       |  |
|            | Commo                                    | n Service | s -Choose-     |                    |          |      |                |       |  |
|            | C Special Service Port Protocol -Choose- |           |                |                    |          |      |                |       |  |
|            | Transmission Rate                        |           |                |                    |          |      |                |       |  |
|            | Sync Paci                                | kets/Sec  | (0 mea         | ins unlimited)     |          |      |                |       |  |
|            | New Rule                                 |           |                |                    |          |      |                |       |  |
|            | Cone to Or                               | WAN/DM    | Z R WAN/LAN to | O DMZ F WAN/DMZ to | LAN      |      |                |       |  |
|            |                                          |           |                |                    |          |      |                |       |  |
| Service    | List                                     |           |                |                    |          |      |                |       |  |
|            | Delete                                   | Port      | Protocol       | Services           |          | Sync | Packets/Sec    |       |  |
|            |                                          | 21        | ftp            | File Transfer(F    | TP)      |      | 25             |       |  |
|            |                                          | 80        | http           | Web(HTTP)          |          |      | 25             |       |  |
|            |                                          |           | TCP&UDP        | Others Services an | d Ports  | Syn  | c Packets      |       |  |
|            |                                          |           | ICMP           | ICMP(ping)         |          | Syn  | c Packets      |       |  |

Figure 7.9 Network Policy, Add Service tab

#### **Special Rules**

This tab allows the administrator to allow or deny a service from a user or group of users. This page is closely linked with the first "Services" tab. This can be exemplified by enabling some of the traffic flows for "Other Services and Ports" on the "Services" tab, then clicking back to the "Special Rules" tab to view the changes.

To enable a service for a single user or group of users and deny the service to all other users, go back to the "Services" tab, and disable all directions of traffic for the service in question. Then return to the "Special Rules" tab, select the service from the pull down menu, select the "Allow" radio button, and then configure the direction of the traffic. To do the last step requires knowledge from which part of your network you will be attempting to access the service and to which part of the network the service is being served, whether it is the LAN, DMZ, WAN. The character `\*', is a wildcard character meaning all networks. Additionally you must know the IP addresses of both the source networks for which you would like to have this service available too and the destination networks from which you expect will be serving this service.

To disable a service for a single user or group of users, and allow the service for all other users, make sure that the service has been enabled on the "Services" tab, and then return to the "Special Rules" tab. Again, select the service from the pull down menu, select the "Deny" radio button, and then configure the direction of the traffic.

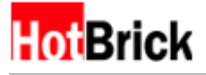

To remove any such special rules for a service, simply click on the checkbox next to the specific rule you want to remove and click "Update" at the bottom of the screen.

| Network Policy                              |                |                |                            |             | 🚺 HELP                          |  |  |  |  |  |
|---------------------------------------------|----------------|----------------|----------------------------|-------------|---------------------------------|--|--|--|--|--|
| Services Add Service                        | Special Rules  | Session Contro | Anti-Dos                   | IPS T       | raffic Control                  |  |  |  |  |  |
| Add New Network Access Rule Service Choose- |                |                |                            |             |                                 |  |  |  |  |  |
| Action C Allow C Den<br>Network<br>Source   | у<br>IP А<br>0 | ,              | Netm                       | ask         |                                 |  |  |  |  |  |
| Destination WAN                             | p p            | 0 0            | 1                          | 255.255.25  | 55.0                            |  |  |  |  |  |
| Network Access Rules Li                     | st             |                |                            |             |                                 |  |  |  |  |  |
| Delete Action                               | Service        | Source         | Source IP<br>Address Range | Destination | Destination IP<br>Address Range |  |  |  |  |  |
|                                             |                | Update Res     | et                         |             |                                 |  |  |  |  |  |
|                                             |                |                |                            |             |                                 |  |  |  |  |  |

Figure 7.10 Network Policy, Special Rules

#### **Session Control**

This tab allows you to control how the Firewall VPN handles sessions. More specifically, how long the Firewall VPN will wait for each part of a session's lifespan before closing the connection. For your reference, a simplified diagram of the TCP/IP handshake is provided (Figure 7.12).

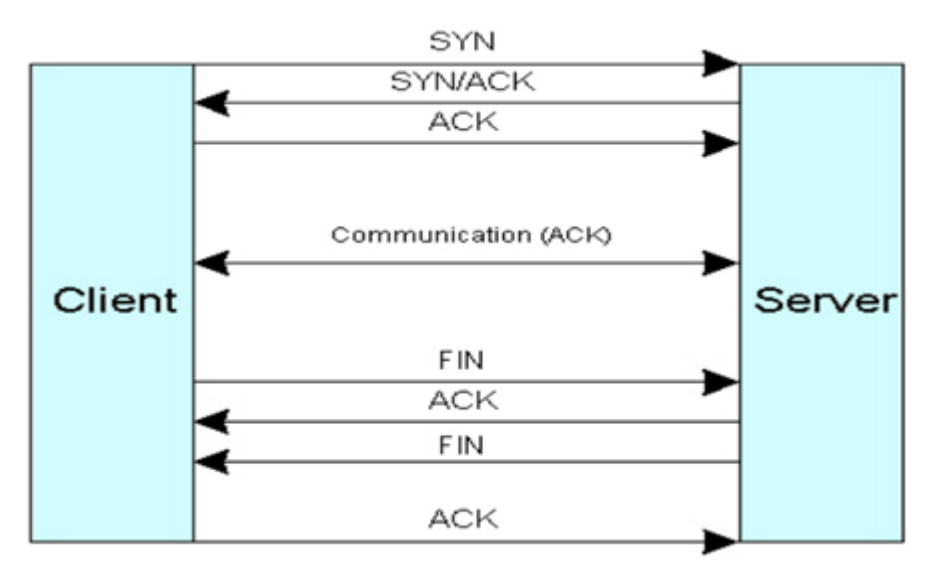

Figure 7.11 TCP/IP handshake diagram

#### **TCP SYN-SENT**

The time you put into this field will be the length of time the Firewall VPN will wait for a

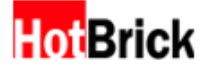

matching SYN-RECV from the remote server before dropping the connection.

#### • TCP SYN-RECV

This happens when a server in your network transmits a TCP SYN-RECV, Firewall VPN will wait the length time entered here for a TCP ACK, or acknowledgement from the remote client.

#### • TCP ESTABLISHED

This is the data transfer phase of an establish TCP connection, the firewall will maintain an idle session for only as long as the time entered here.

#### • TCP FIN-WAIT

The Firewall VPN will wait the time entered for a FIN ACK, or a connection termination acknowledgement from a remote server.

#### • TCP CLOSE-WAIT

The Firewall VPN will wait the time entered to successfully send a TCP LAST-ACK, or connection termination request to a remote client.

#### • TCP LAST-ACK

The Firewall VPN will wait the time entered to receive a TCP ACK, or a connection termination acknowledgement, from a remote client.

#### • TCP TIME-WAIT

The Firewall VPN will wait the time entered to receive a TCP LAST-ACK, or a final connection termination acknowledgement, from a remote server.

#### • TCP CLOSED

The Firewall VPN will wait the time entered to maintain the TCP connection in closed state.

#### • UDP session idle timeout

The length of time the firewall will maintain a UDP session with no activity.

| N | etwork Polic | γ           |           |               |               |                                               |                                                                  | ( <mark>1</mark> ) HEL                                                                            | P |
|---|--------------|-------------|-----------|---------------|---------------|-----------------------------------------------|------------------------------------------------------------------|---------------------------------------------------------------------------------------------------|---|
| ſ | Services     | Add Service | Special R | iles Sessi    | ion Control   | Anti-Dos                                      | IPS                                                              | Traffic Control                                                                                   |   |
|   |              |             |           | _             |               |                                               |                                                                  |                                                                                                   |   |
|   | Service      |             | Timeo     | ut or Thresho | ld Value      | Comm                                          | ents                                                             |                                                                                                   |   |
|   | TCP SYN-S    | ENT         | 1 <       | 20 < 95       | 99999 seconds | the fi<br>conne                               | rewall wa<br>action req                                          | iting for a matching TCP<br>uest after having sent a<br>uest.                                     |   |
|   | TCP SYN-R    | ECV         | 1 <       | 91 < 91       | 99999 seconds | s The fi<br>TCP c<br>ackno<br>receiv<br>reque | rewall wa<br>connection<br>wiedgmen<br>red and si<br>st.         | iting for a confirming<br>n request<br>nt after having both<br>ent a connection                   |   |
|   | TCP ESTAB    | LISHED      | 5 <       | /200 < 99     | 99999 seconds | s The n<br>phase<br>length<br>a TCP           | ormal sta<br>of the T<br>of time<br>session                      | te for the data transfer<br>CP connection. The<br>the firewall will maintain<br>with no activity. |   |
|   | TCP FIN-W    | AIT         | 1 <       | 20 < 95       | 99999 seconds | The fi<br>termin<br>TCP,<br>conne<br>previo   | rewall wa<br>nation req<br>or an ack<br>action ten<br>ously sent | iting for a connection<br>uest from the remote<br>nowledgment of the<br>mination request          |   |
|   | TCP CLOSE    | -WAIT       | 1 <       | 500 < 95      | 99999 seconds | s The fi<br>termin                            | rewall wa<br>nation req                                          | iting for a connection<br>uest from the local user.                                               |   |
|   | TCP LAST-    | ACK.        | 1 <       | 30 < 99       | 99999 seconds | s The fi<br>ackno<br>termin<br>the re         | rewall wa<br>wiedgmen<br>nation req<br>emote TCI                 | iting for an<br>nt of the connection<br>uest previously sent to<br>p,                             |   |

Figure 7.12 Network Policy, Session Control

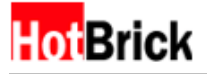

#### Anti-DoS

This tab allows you to enable the Firewall VPN built-in defenses to common DoS attacks. Disabling is as easy as clicking disable and then Update. You can disable and enable multiple attacks at once. Since the last four attacks are not attacks based on flawed TCP/IP stacks, they are regulated instead by rate limiters. To disable these, set the limit to zero.

| N | atwork Polic | <i>,</i>     |                    |           |            |                |        |                 | HELP |  |
|---|--------------|--------------|--------------------|-----------|------------|----------------|--------|-----------------|------|--|
| ſ | Services     | Add Service  | Special Rules      | Session   | Control    | Anti-Dos       | IPS    | Traffic Control |      |  |
|   | DoS Attac    | k Prevention |                    |           |            |                |        |                 |      |  |
|   |              |              |                    | Enable    | Disable    |                |        |                 |      |  |
|   |              |              | LAND Attack        | æ         | 0          |                |        |                 |      |  |
|   |              |              | Teardrop / Boink   | æ         | 0          |                |        |                 |      |  |
| L |              |              | Ascend Kill        | æ         | C          |                |        |                 |      |  |
| L |              |              | Jolt               | æ         | c          |                |        |                 |      |  |
|   |              |              | Overdrop           | æ         | 0          |                |        |                 |      |  |
|   |              |              | Ping of Death      | æ         | 0          |                |        |                 |      |  |
| L |              |              | SYN Flood          | Limit 25  | packe      | ts/sec(per ser | rvice) |                 |      |  |
| L |              |              | SMURF (            | Limit 25  | packe      | ts/sec         |        |                 |      |  |
| L |              | Ping Fl      | ood / Echo Storm ( | Limit 25  | packe      | ts/sec         |        |                 |      |  |
| L |              |              | Chargen / Echo     | Limit 25  | packe      | ts/sec         |        |                 |      |  |
|   |              |              | (HINT: I           | 0 means i | inlimited. | )              |        |                 |      |  |
|   |              |              |                    |           |            |                |        |                 |      |  |
|   |              |              |                    | Update    | Reset      |                |        |                 |      |  |

Figure 7.13 Network Policy, Anti-DoS

#### IPS

This tab allows you to enable the Firewall VPN built-in defenses to common IPS (Intrusion Prevention Systems) attacks. Disabling is as easy as clicking disable and then Update. You can disable and enable multiple attacks at once. Also can select both Log and Drop or one.

| Network Polic | Ŷ                                |                                   |                 |          |     | C HEL           |
|---------------|----------------------------------|-----------------------------------|-----------------|----------|-----|-----------------|
| Services      | Add Service                      | Special Rules                     | Session Control | Anti-Dos | IPS | Traffic Control |
| IPS           |                                  |                                   |                 |          |     |                 |
|               |                                  |                                   |                 | Lo       | g ( | Drop            |
|               | WEB-IIS %2E-                     | asp access (972)                  |                 |          |     |                 |
|               | WEB-IIS *.idc                    | attempt (973)                     |                 |          | 1   | <b>E</b>        |
|               | WEB-IIS\ a                       | eccess (974)                      |                 |          | 1   | <b>—</b>        |
|               | WEB-IIS .asp\$                   | data access (975)                 |                 |          |     | <b>—</b>        |
|               | WEB-IIS .bat?                    | access (976)                      |                 |          |     |                 |
|               | WEB-IIS .cnf a                   | access (977)                      |                 |          |     |                 |
|               | WEB-IIS Codel                    | Red v2 root.exe acc               | ess (1256)      |          | 1   |                 |
|               | WEB-IIS ISAPI                    | .ida access (1242)                |                 |          | 1   |                 |
|               | WEB-IIS ISAPI                    | ida attempt (1243                 | 0               |          |     |                 |
|               | WEB-IIS ISAPI                    | .idq access (1245)                |                 |          | 1   |                 |
|               | WEB-IIS ISAPI                    | .idq attempt (1244                | 6)              |          |     | <b>E</b>        |
|               | WEB-IIS ISAPI                    | .printer access (97               | (1)             |          | 1   |                 |
|               | WEB-IIS Overf                    | low-htr access (98                | 7)              |          |     | <b>E</b>        |
|               | WEB-IIS SAM                      | Attempt (988)                     |                 |          | 1   | •               |
|               | WEB-IIS Unico<br>canonicalizatio | de2.pl script (File p<br>n) (989) | ermission       | r        | 1   | •               |
|               | WEB-IIS _vti_i                   | nf access (990)                   |                 |          | 1   |                 |

#### Figure 7.14 Network Policy, IPS

### **Traffic Control**

This tab shows current bandwidth usage for the three directions of traffic flow through the Firewall VPN. It also allows the administrator to set traffic limiters for each individual service, to ensure quality of service. Refer to the section above if you are still unclear about the directions of traffic.

| Netw | ork Policy                                 |               |                  |                 |                     | HELP   |
|------|--------------------------------------------|---------------|------------------|-----------------|---------------------|--------|
| Se   | rvices Add Service                         | Special Rules | Session Control  | Anti-Dos D      | PS Traffic Control  |        |
| Ru   | iles                                       |               | 🧟 Enable 🥤 Disal | ble 🔽 Auto Dati | a Refresh per 7 s   | econds |
|      | Service                                    | DHZILAN       | Setting Current  | Setting Current | LAN/CHIZ<br>Setting |        |
|      | Total Services Flow<br>Other Services Flow | 0.00          | 0.00             | 0.44            |                     |        |
|      | File_Transfer(FTP)(ftp)[                   | 21tcp] 0.00   | 0.00             | 0.00            | Kbits/Sec           |        |
|      | Web(HTTP)(http)[80tcp                      | 0.00          | 0.00             | 0.44            | Kbits/Sec           |        |
|      |                                            |               |                  |                 |                     |        |
|      |                                            |               | Update Rese      | t 🔤             |                     |        |
|      |                                            |               |                  |                 |                     |        |

Figure 7.15 Network Policy, Traffic Control

### VPN

This menu allows the administrator to manage, add, and delete VPN tunnels that are routed through the Firewall VPN.

#### Status

This tab allows for quick management of existing VPN tunnels. Selecting the tunnel type will show tunnels corresponding to that type. If you disable the tunnel status, no VPN tunnel can be established with your Firewall VPN and existing tunnels will be shutdown. This is a quick way to shutdown all tunnels.

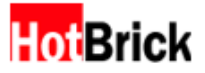

|                              |                           |            |           |                    |           |      |        | C, |
|------------------------------|---------------------------|------------|-----------|--------------------|-----------|------|--------|----|
| Status Con                   | figure C                  | ertificate | Radius    | Users              | PPTP/L2TP | Log  |        |    |
| Tunnel Type                  |                           |            |           |                    |           |      |        |    |
|                              |                           |            | @ IPSec   | PPTP/L2TI          | C Dialup  |      |        |    |
| Tunnel Statu<br>IPSec Sectio | s<br>n                    |            |           |                    |           |      |        |    |
|                              |                           |            | @ E       | nable C Dis        | able      |      |        |    |
| Page Section                 | ¥                         |            |           |                    |           |      |        |    |
| 1. Auto Da                   | ta Refresh p              | er 20. se  | conds.    |                    |           |      |        |    |
| 2.Show 5                     | tunnels p                 | er page.   |           |                    |           |      |        |    |
| IPSec Status                 | Tunnel Nam<br>Type: IPSec | e:vpn1     |           | 1 <br>Status: enat | sle       |      |        |    |
|                              | Local He                  |            | Tunnel    |                    | Remote    | Host | Oution |    |
|                              | COCAL PIC                 |            | i unner : |                    |           |      | option |    |

Figure 7.16 VPN, Status tab, two disabled VPN showing, and no refresh

#### Configure

This tab is for adding new L2TP/IPSec VPN tunnels.

| vi | N.     |                |                      |             |             |                  |            | 🚺 HELP |
|----|--------|----------------|----------------------|-------------|-------------|------------------|------------|--------|
| ſ  | Status | Configure      | Certificate          | Radius      | Users       | PPTP/L2TP        | Log        |        |
|    | Add Ne | w Tunnel       |                      | _           |             |                  | _          |        |
|    |        |                | Tunn                 | al Name:    |             |                  |            |        |
|    | IKE    |                |                      |             |             |                  |            |        |
|    | Authen | tication Type: | Pre-Shared           | Key         |             |                  |            |        |
|    |        |                | Song                 |             |             |                  |            | 2      |
|    |        |                | Key  <br>HINT: The m | aximum leng | th of Pre-S | Shared Key is 12 | 8 strings. | 1      |
|    |        |                | C RSA Signat         | ure         |             |                  |            |        |
|    |        |                | Remote ID            |             |             |                  |            |        |
|    |        |                | Hex<br>Remote Bub    | In Ven      |             |                  |            |        |
|    |        |                | Ferriote Pub         | nu ney      |             |                  |            | -      |
|    |        |                |                      |             |             |                  |            |        |
|    |        |                |                      |             |             |                  |            |        |
|    |        |                |                      |             |             |                  |            |        |

Figure 7.17 VPN, Configure tab

#### Certificate

This tab is for managing, adding, and deleting certificates from third party certificate authorities.

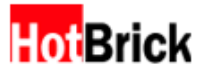

| PN                         |                    |                   | <b>1</b> |
|----------------------------|--------------------|-------------------|----------|
| Status Configure Certi     | icate Radius User  | s PPTP/LZTP Log   |          |
| HotBrick1200/2 Certificate | None               |                   |          |
|                            | Change Ce          | rtificate to:     |          |
|                            | Change de          |                   |          |
|                            |                    |                   |          |
|                            |                    |                   |          |
|                            |                    |                   |          |
|                            |                    | <u>+</u>          |          |
|                            | ps.only PEM-base64 | format is allowed |          |
|                            | Cert Remove        | Cert Request      |          |
| Public Key None            |                    |                   |          |
|                            | Generate New Key   | Pair(2048 bits)   |          |
|                            |                    |                   |          |

Figure 7.18 VPN, Certificate tab, sample RSA public key

#### RADIUS

This tab is for configuring the Firewall VPN to dial into a RADIUS server, to configure the Firewall VPN to be a RADIUS server itself, as well as management of any clients that will use the Firewall VPN as a RADIUS server.

| vpn É                                                   | HELP |
|---------------------------------------------------------|------|
| Status Configure Certificate Radius Users PPTP/L2TP Log |      |
| Dialup Setting                                          |      |
| C Enable C Disable                                      |      |
| Time out after 3 seconds for each Radius server query   |      |
| Time out after 111 minutes of users inactivity          |      |
| Shared Secret Key testing123                            |      |
| Assigned User IP Address 10 . 10 . 1 .                  |      |
| Primary DNS 192 , 168 , 16 , 254                        |      |
| Secondary DNS                                           |      |
| RADIUS Server Primary 192.168.7.40 (IP Address/Name)    |      |
| Secondary (IP Address/Name)                             |      |
|                                                         |      |
| Local RADIUS Server                                     |      |
| C Enable C Disable                                      |      |
| Allow RADIUS Client (IP Address)                        |      |
| Secret Key                                              |      |
|                                                         |      |

Figure 7.19

VPN, RADIUS tab, sample dial-up information for the Firewall VPN to dial another RADIUS server for remote authentication.

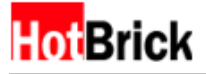

#### Users

This tab is for managing, adding, and deleting of users for all VPN tunnels. You must tell what kind of tunnels your users can access and their password. After you're done creating them, go to the "PPTP/L2TP" tab to configure the tunnel you wish to use if creating a tunnel of that kind.

| VP | N                |                   |                    |              |                | 🚺 неср |
|----|------------------|-------------------|--------------------|--------------|----------------|--------|
| ſ  | Status Configure | Certificate       | Radius Us          | ers PPTP/L2T | P Log          |        |
|    | Add New User     | User<br>Pas<br>Ci | Name Sword Sonfirm | Г р.         | ADIUS 🗖 PPTP I | L2TP   |
|    | User List        | Delete            | User Name          | RADIUS P     | PTP L2TP       |        |
|    |                  |                   | Update             | Reset        |                |        |

Figure 7.20 VPN, Users tab

#### PPTP/L2TP

This tab is for management of the PPTP and L2TP settings. To create a PPTP or L2TP tunnel for your remote users, click either in "PPTP Remote IP" or "L2TP Remote IP" and define the ranges that you want to give your remote users when they gain access to your corporate network. Do not forget to change the tunnel status to "Enable" when configuring your PPTP or L2TP tunnel.

| VPN           |                             |                            |                                     |                                   | 🚺 HELP |
|---------------|-----------------------------|----------------------------|-------------------------------------|-----------------------------------|--------|
| Status Config | ure Certificate             | Radius Use                 | S PPTP/L2TP                         | Log                               |        |
| Status        | PPTP C Enable               | @ Disable                  | L2TP                                | C Enable 🤅 Disab                  | le     |
| IP Configure  | PPTP Remote IP              |                            | L2TP R                              | lemote IP                         |        |
| PPTP Settings | TP Authentication Pro       | otocols 🔽 PAP 🔽 C          | HAP FMS-CHAP                        | v1 ₽ MS-CHAPv2                    |        |
|               | PPTP Enci<br>Maximum Connec | t Time 0 m                 | bit P MPPE 128-<br>iniutes (0 means | bit IP Stateless n<br>unlimited.) | node   |
|               | Prima<br>Seconda            | ry DNS 1 . [1<br>ry DNS    | , 14                                | . 1                               |        |
| L2TP Settings | TD Authoritication Or       |                            | un Farcoun                          | . Execute                         |        |
| 12            | Maximum Connec<br>Prima     | t Time 0 n<br>ny DNS 4 , 4 | iniutes (0 means                    | unlimited.)                       |        |

Figure 7.21 VPN, PPTP/L2TP tab

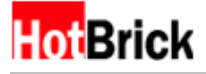

### **View Log**

This tab is for viewing all logs related to the VPN.

| VPN                |      |                 |          |             |           |           |            |        | C HELP |
|--------------------|------|-----------------|----------|-------------|-----------|-----------|------------|--------|--------|
| Status Configure   | Т    | Certificate     | Radius   | Users       | РРТР/     | LZTP      | Log        |        |        |
| Time T             | Type | Level           |          |             |           | Mess      | age        |        |        |
| Nov 30<br>00:20:56 | IKE  | Notification (  | Tunnel N | lame:"vpn1  | ] added   | connec    | tion descr | iption |        |
| Nov 30<br>00:20:57 | IKE  | Notification [  | Tunnel N | lame:*vpn1  | ] Phase   | 1: initia | ating Main | Mode   |        |
| Nov 30<br>00:22:07 | IKE  | Notification (  | Tunnel N | lame:*vpn1  | ] Phase   | 1: initia | ating Main | Mode   |        |
| Nov 30<br>00:23:17 | IKE  | Notification la | st messa | age repeate | d 1 times |           |            |        |        |
|                    |      |                 |          |             |           |           |            |        |        |

Figure 7.22 VPN, View Log tab

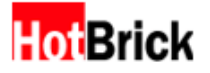

#### How to Configure the HotBrick Firewall VPN Server for Remote User access

The first thing you have to do is decide which kind of encryption you're going to use in the VPN connection you're about to create. You have the option to use either PPTP or L2TP.

After you decide what kind of tunnel will be used, we need to create its users. Let's create PPTP tunnels for this example, but if you plan to use L2TP the steps are the same, just make sure to apply the patches explained at the end of this section about your Windows clients' connections.

- 1. Click in **Advanced Setup**
- 2. On the top menu choose **VPN**
- 3. In VPN, choose the tab **Users**.
- 4. In this tab you will give them a username, then click in the checkbox VPN, then create and confirm the password. When you're done hit **Update**.

Now let's configure the tunnel:

- 1. On the top menu choose VPN
- 2. Click in the tab **PPTP/L2TP**.
- 3. In this tab go to the section IP Configure, click in the link PPTP Remote IP.
- 4. In the section **Add PPTP/L2TP IP Range**, choose the radio button **PPTP** and let's use a range of 10 IPs for this example, so let's type 230 to 239 (assuming that the IP schema you have in your network is 192.168.1.X), when you're done hit **Update**.
- 5. On the top menu choose **VPN**
- 6. Click in the tab **PPTP/L2TP**.
- 7. Under the section Status, choose the option Enable under PPTP
- 8. In the section PPTP Settings, keep all the authentications protocols and PPP encryptions checked. In the Maximum Connect Time leave the as 0, and in the **Primary DNS** and **Secondary DNS** use the information provided by your ISP.
- 9. Hit Update

You're done configuring the HotBrick. Now it's time to configure the client side, just follow the steps for your windows client computer.

#### **Configure a VPN Connection to Your Corporate Network in Windows 2000**

To create a VPN connection under Windows 2000, you should:

- 1. Go to the Control Panel and then Network and Dial-up Connections
- 2. Select Make New Connection. This will open the Network Connection Wizard.
- 3. Select the option Connect to a private network through the Internet and click Next.
- 4. Because you are already connected to the Internet, click **Do not dial the initial connection**. Click **Next**.
- 5. In the Host name field, enter the IP address for the HotBrick to which you are connecting
- 6. Select whether you want the connection to be available for all users/accounts on your machine, or just for yourself. Click **Next**.
- 7. Finally choose a name for the connection and click **Finish**. You can specify for a shortcut to be added to your desktop if required.

#### Configure a VPN Connection to Your Corporate Network in Windows XP

#### How to Create a New VPN Connection

- 1. To open the Network Connections folder, click **Start**, click **Control Panel**, click **Network and Internet Connections**, and then double-click **Network Connections**.
- 2. Click **Create a new connection**, and then click **Next**. Click **Connect to the network at my workplace**, and then click **Next**.

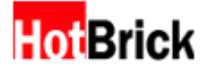

- 3. Click **Virtual Private Network connection**, click **Next**. Type a descriptive name for your company, and click **Next**.
- 4. Because you are already connected to the Internet, click **Do not dial the initial connection**.
- 5. Type the host IP address for the HotBrick to which you are connecting, and then click **Next**.
- 6. Choose whether you want this connection to be shared by all users (**Anyone's use**) of this computer, or only for yourself (**My use only**).
- 7. Click **Next**, and then click **Finish** to end the Setup process.

#### How to Modify the VPN Connection to use L2TP

- 1. To open an existing connection, click Start, click Control Panel, click Network and Internet Connections, and then double-click Network Connections.
- 2. Click the connection, and then click Change settings of this connection.
- 3. On the **General** tab, you can change the IP address for the HotBrick to which you are connecting if you want or need to.
- 4. On the **Networking** tab, you can change the type of secure protocol to L2TP IPSec VPN.
- 5. On the **Security** tab, click in the **Advanced** option, and click in the Settings button.
- 6. On the drop down menu choose, Requires Encryption (disconnect if the server declines).
- 7. In Logon Security, click in Allow These protocols:
  - a. Unencrypted Password (PAP)
    - b. Challenge Handshake Authentication Protocol (CHAP)
    - c. Microsoft CHAP
    - d. Microsoft CHAP Version 2
- e. Click OK, and OK again.

**Note:** If you are creating a L2TP tunnel to your remote office from your client computer, Microsoft has released an update package to enhance the current functionality of the Layer Two Tunneling Protocol (L2TP) and Internet Protocol security (IPSec) on computers that are running Windows XP or Windows 2000. **We strongly recommend that you apply these patches.** 

Please review the article number 818043: L2TP/IPSec NAT-T Update for Windows XP and Windows 2000:

http://support.microsoft.com/default.aspx?scid=kb;%5bLN%5d;818043

Also it will be necessary to disable IPSec policy in order for the L2TP tunnel to work, go to the article 258261: Disabling IPSEC Policy Used with L2TP for the step-by-step on how to perform this procedure.

http://support.microsoft.com/default.aspx?scid=kb;en-us;258261

### **Web Filter**

This menu is for filtering web content to conform to your organization's policies. The rules for this can be quite complex but are based on the regular expression engine used on \*NIX systems. Additionally, the web filter can support multi byte characters.

| Character    | Matches                                                              | Examples                      |
|--------------|----------------------------------------------------------------------|-------------------------------|
| $\backslash$ | Quote the next character                                             | \. => .                       |
|              | any single character                                                 | I.ve => love, live, I-ve,     |
| ?            | 0 or 1 matches to the preceding character                            | se?x => sex, sx               |
|              |                                                                      | nc?tu => ntu, nctu            |
| *            | 0 or more matches to the preceding character. (repeating characters) | ab*c => ac, abc, abbc, abbbc, |
|              |                                                                      | zyx* => zy, zyx, zyxx, zyxxx, |

|   |                                    | *rst => st, rst, rrst, rrrst, |
|---|------------------------------------|-------------------------------|
| + | 1 or more matches to the preceding | W+ => w, ww, www,             |
|   | character. (repeating characters)  |                               |
|   |                                    | h+ => h, hh, hhh,             |
|   |                                    |                               |
|   |                                    | y+ => y, yy, yyy,             |

These regular expressions can be combined for maximum effect to block a range of possible URL and content string matches. For example, foreignaffairs?\.c. can block:

foreignaffair.com, foreignaffairs.com, foreignaffairs.cc, foreignaffair.cx, foreignaffair.cc and so on...

#### URL

This tab is for filtering web content based on its URL, or universal resource locator. You can block a specific domain or use fuzzy logic to block domains with similar names.

| Add New Filter Stri | ng                        |                               |                   |           |       |
|---------------------|---------------------------|-------------------------------|-------------------|-----------|-------|
| Option: 🔽           | Block 🔽 Log               |                               |                   |           |       |
| Туре: 🔿             | Domain Names              |                               | Matching Option:  | C Exact C | Fuzzy |
| 0                   | IP Address                |                               | ~                 |           |       |
| Reg                 | ular Expression:          |                               |                   |           |       |
|                     | ?: wildcard character for | any single (except '.')       |                   |           |       |
|                     | *: wildcard chatacter for | character multiple characte   | rs                |           |       |
|                     | ":same as " but include   | 16 11                         |                   |           |       |
| Query Filter String | 🕫 Domain Name 🥤 IF        | Address                       | Query Nov         | v         |       |
| Filter String List  |                           | 1                             | List of Domain Na | me 💌      |       |
|                     | No. Delete                | Filter String                 | Block             | Log       |       |
|                     | 1 🗖 🎃                     |                               | ~                 | ×         |       |
|                     | 2 🗖 🚺                     |                               | × .               | ×         |       |
|                     | Delete                    | all filter strings of this pa | ge                |           |       |

Figure 7.23 Web Filter, URL Filter tab, sample filters in place

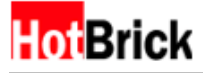

### Schedule

This tab is for setting up a schedule to filter content.

| Web Filter    |       |           |                           |                |                |          | 📑 HELP |
|---------------|-------|-----------|---------------------------|----------------|----------------|----------|--------|
| URL Conte     | Int   | Schedule  |                           |                |                |          |        |
| Add New Sche  | dule  |           |                           |                |                |          |        |
| Time C        | URL F |           |                           | Enable 💌       |                |          |        |
|               | Week! | Sun 💌     | Time 00 • 00 • ~          | 00 - 00 - Enab | le 💌           |          |        |
|               | Month | iv day 01 | Time 00 • 00 •            | 00 • 00 • En   | able 💌         |          |        |
|               |       | ,,.       |                           |                | _              |          |        |
| Schedule List |       |           |                           |                |                |          |        |
|               | No.   | Delete    | Time                      | URL Filter     | Content Filter | Status   |        |
|               | 1     |           | Daily 08:00 ~12:00        | ×              |                | <u>.</u> |        |
|               | 2     |           | Daily 12:05 ~13:00        | ×              |                |          |        |
|               |       |           | Delete all filter strings | of this page   |                |          |        |
|               |       |           |                           | 1-25           |                |          |        |
|               |       |           |                           |                |                |          |        |
|               |       |           |                           | Burst          |                |          |        |
|               |       |           | Upa                       | ate Reset      |                |          |        |

Figure 7.24 Web Filter, Schedule tab, sample schedules in place

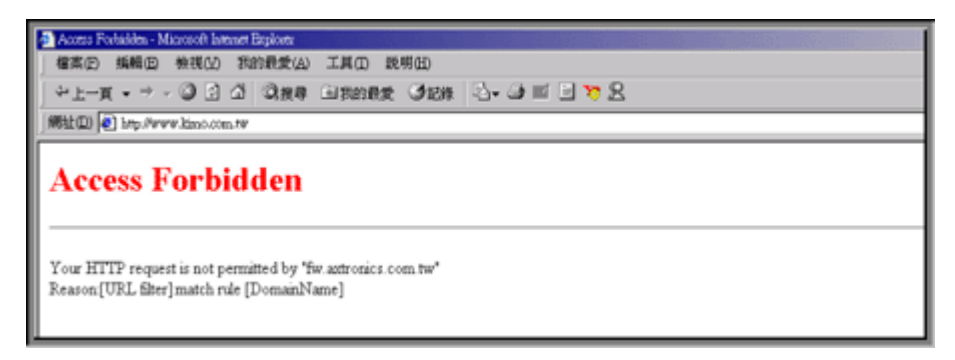

Figure 7.25

Access Forbidden when attempting to access a page that is screened out by the content filter.

### Intranet

This menu is for configuring your Intranet, referred to earlier as the LAN, or local area network.

### **DHCP Information**

This tab is for a quick overview and basic configuration of the Firewall VPN's built-in DHCP server.

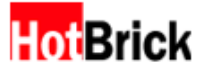

| Intranet                                                                                   | C HELP |
|--------------------------------------------------------------------------------------------|--------|
| DHCP Information DHCP Add∇ One to One NAT                                                  |        |
| DHCP settings:10.10.1.69<br>DHCP service @ Enable C Disable                                |        |
| Domain name for DHCP client Poolansecom<br>Gateway for DHCP client 10 10 10 10             |        |
| DNS server for DHCP client(1) 168 , 10 , 1                                                 |        |
| DNS server for DHCP client(2) 148 , 195 , 192 , 1<br>DNS server for DHCP client(3) , , , , |        |
| Subnet mask for DHCP client 255.255.255.0                                                  |        |
| contraction (market)                                                                       |        |
| Update Reset                                                                               |        |

**Figure 7.26** Intranet, DHCP Information tab, sample settings in place.

#### DHCP Add & Del

This tab is for configuring the Firewall VPN's built-in DHCP server. More specifically, this page allows the administrator to add new ranges to the dynamic IP allocation, or add fixed IP allocations for specific machines.

| ranet                                                                           | []не   |
|---------------------------------------------------------------------------------|--------|
| DHCP Information DHCP Add∇ One to One NAT                                       |        |
| Add New IP Allocation                                                           |        |
| Type C Dynamic C Fixed                                                          |        |
| IP Address 00, 00, 0, 0                                                         |        |
| Machine Address Code Using The Fixed IP                                         |        |
| Dynamic IP List 10 , 10 , 1 , 🗾 🛹 10 , 10 , 1                                   |        |
| Notes                                                                           |        |
| Fixed IP List                                                                   |        |
| Delete Networks card IP address Networks card number using the fixed IP address | Notes  |
| Dynamic TR Allocation                                                           |        |
| Delete Networks card Dunamic ID address Danama                                  | Notes  |
| E ath0 10.10.1.1.10.10.1.254                                                    | reates |
|                                                                                 |        |
| Update Reset                                                                    |        |
|                                                                                 |        |

Figure 7.27 Intranet, DHCP Add&Del tab

#### One to One NAT

This tab is for configuring the Firewall VPN to allow users from the DMZ or Internet (WAN), to access servers in the Intranet (LAN).

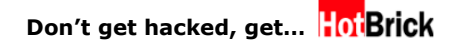

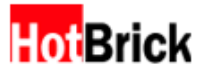

| Intr | anet            |                      |                 |       | 1             | HELP |
|------|-----------------|----------------------|-----------------|-------|---------------|------|
|      | HCP Information | DHCP Add∇            | One to One NAT  |       |               |      |
|      | Add             |                      |                 |       |               |      |
|      |                 | Pr                   | otocol TCP ·    |       |               |      |
|      | HotBrick1200    | /2 NAT Server Extern | al Port 80      |       |               |      |
|      |                 | LAN Virtual Se       | rver IP 192 168 | 1 10  |               |      |
|      |                 | LAN Virtual Serv     | er Port 80      |       |               |      |
| ,    | Virtual Server  | List                 |                 |       |               |      |
|      | Delete          | Protocol             | IP              | Port  | External Port |      |
|      |                 |                      |                 |       |               |      |
| Y    |                 |                      | Update          | Reset |               |      |

Figure 7.28 Intranet, One to One NAT tab

# **System Service**

This menu is to configure the Firewall VPN's system. Items such as system time, backup, and version are included in this.

#### Time

This tab shows the current system time, and allows the administrator to synchronize the time or schedule when they would like synchronization with a network timeserver to take place.

| System Service                                                                              | C HELP |
|---------------------------------------------------------------------------------------------|--------|
| Time Administrator Version Backup Restore Diagnostic                                        |        |
| Current Time: Tue Nov 30 02:59:22 GMT 1999                                                  |        |
| Synchronization Settings                                                                    |        |
| Synchronize now : C Auto C Manual @ No                                                      |        |
| Select Time Zone : America/Anchorage                                                        |        |
| Manual Time Correction : Date: Nov × Month 30 × Day 2000 × Year<br>Time: 02 × : 59 × : 22 × |        |
| Time server : C (IP Address/FQDN)                                                           |        |
| Automatically synchronize : C Once per Ihr I                                                |        |
| Update Reset                                                                                |        |

**Figure 7.29** System Service, Time tab

### Administrator

This tab allows the administrator to change information pertaining to the "Administrator" account. In addition it allows for configuration of remote (Internet) administration of the Firewall VPN.

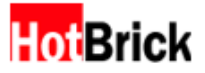

| System Service                   | C                                               |
|----------------------------------|-------------------------------------------------|
| Time: Administrator Version      | Backup Restore Diagnostic                       |
| Administrator Status             |                                                 |
| Name                             | admin                                           |
| Old Password                     |                                                 |
| New Password                     |                                                 |
| Verify                           |                                                 |
| E-mail Address                   | admin@ms.isp.com<br>(Use ; to split each Email) |
| SMTP Server                      |                                                 |
| SMTP Server                      | 10.10.10.10. (IP Address/FQDN)                  |
| Administrator Inactivity Timeout | fter 20 minutes of administrator inactivity     |

Figure 7.30 System Service, Administrator tab

| Time out! Please re-login! |  |
|----------------------------|--|
| Exit                       |  |
| Figure 7.31                |  |

Time out screen

### Version

This tab shows the current version of the Firewall VPN, and allows the administrator to update the Firewall VPN immediately.

| System Service                                       | C HELP |
|------------------------------------------------------|--------|
| Time Administrator Version Backup Restore Diagnostic |        |
| Version Information                                  |        |
| Version: HotBrick 1200/2 Version 0_1_0251            |        |
| Series number: AXTTBSKKURESTMDS                      |        |
| Server location: 192.168.16.251                      |        |
| Last update status : VersionLatest                   |        |
| Update Version                                       |        |
| Version update now 🥤 Yes 🧖 No                        |        |
| Series number AXTTBSKKURESTMDS                       |        |
| Server location 192.168.16.251                       |        |
|                                                      |        |
| Update Reset                                         |        |

Figure 7.32 System service, Version tab

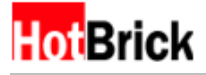

#### Backup

This tab allows the administrator to backup critical system configuration files, and then restore the Firewall VPN from a backup.

| System Service                                                                                                    |                    |                        |              |          | C HELP |
|----------------------------------------------------------------------------------------------------|--------------------|------------------------|--------------|----------|--------|
| Time Administ                                                                                                    | trator Versio      | Backup Restore         | Diagnostic   |          |        |
| System Backup                                                                                                    |                    |                        |              |          |        |
| Backup F                                                                                                    | ile by Mail        |                        |              |          |        |
|                                                                                                    | Mail to Administra | tor C Enable 🤅 Disable |              |          |        |
| Backup Schedule<br>Backup now<br>Daily: 06 : 05 :<br>Weekly: Sun - Time 06 : 06 :<br>Monthly:Day 01 : Time 06 : 06 : |                    |                        |              |          |        |
|                                                                                                    | Delete             | File name              | Time         | Download |        |
|                                                                                                    | Default File       | 04172003Hbrick.bak     | Nov 30 03:01 | 2        |        |
|                                                                                                    |                    | Update Re              | eset         |          |        |

Figure 7.33 System Service, Backup tab

#### Restore

This tab allows the administrator upload System Backup File.

| System Service                                                                 | C HELP |
|--------------------------------------------------------------------------------|--------|
| Time Administrator Version Backup Restore Diagnostic                           |        |
| Upload System Backup File                                                      |        |
| File Name (From your computer) C1Documents and Setting                         |        |
|                                                                                |        |
| Update Reset                                                                   |        |
| Microsoft Internet Explorer                                                    |        |
| Warning!<br>Are you sure you want to restore your system from the backup file? |        |
|                                                                                |        |
|                                                                                |        |

Figure 7.34 System Service, Backup, restoring from a backup file

#### Diagnostic

This tab allows the administrator to execute standard diagnostic tools from the Firewall VPN.

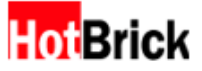

| System Service        |                                                    | 🚺 HELP |
|-----------------------|----------------------------------------------------|--------|
| Time Administrator    | Version Backup Restore Diagnostic                  |        |
| Choose a Diagnostic T | lool                                               |        |
|                       | Cook up the DNS name:                              |        |
|                       | C Find location of this IP address or domain name: |        |
|                       | C Ping the IP address or domain name               | _      |
|                       |                                                    |        |
| Diagnostic Result     |                                                    |        |
|                       |                                                    |        |
|                       | Update Reset                                       |        |
|                       |                                                    |        |

Figure 7.35 System Service, Diagnostic tab

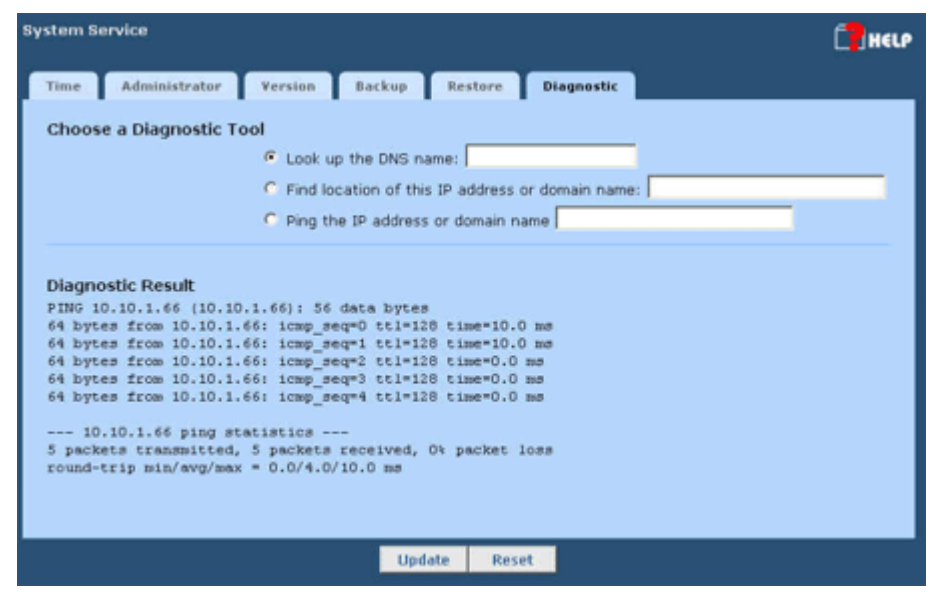

Figure 7.36 System Service, Diagnostic tab, sample ping data

## Log

This menu summarizes all of the logs for the Firewall VPN, allowing the administrator to configure, search, and save these logs.

#### View Log

This tab displays the main log for the Firewall VPN.

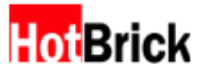

| LO | 9                  |             |                                                                                      | C HELP |
|----|--------------------|-------------|--------------------------------------------------------------------------------------|--------|
| (  | View Log           | Log Setting | Remote Log Web Statistic Search                                                      |        |
|    | Time               | Туре        | Level Message                                                                        |        |
|    | Nov 30<br>00:00:52 | Admin       | Information System Power On.                                                         |        |
|    | Nov 30<br>00:00:54 | Admin       | Information [Sconsole] Start                                                         |        |
|    | Nov 30<br>00:02:26 | DHCP        | Information Sending on subnet fallback-net                                           |        |
|    | Nov 30<br>00:05:49 | Admin       | Information admin login from 10.10.1.66                                              |        |
|    | Nov 30<br>00:20:56 | IKE         | Notification [ Tunnel Name: "vpn1" ] added connection description                    |        |
|    | Nov 30<br>00:20:57 | IKE         | Notification [ Tunnel Name: "vpn1" ] Phase 1: initiating Main Mode                   |        |
|    | Nov 30<br>00:20:58 | Admin       | Information IPSec Configuration Add a Tummel vpn1                                    |        |
|    | Nov 30<br>00:22:07 | INE         | Notification [ Tunnel Name: "vpn1" ] Phase 1: initiating Main Mode                   |        |
|    | Nov 30<br>00:23:17 | IKE         | Notification last message repeated 1 times                                           |        |
|    | Nov 30<br>00:57:38 | Policy      | Warning UDP connection dropped [ LAN: 10.10.1.110: 1037 -><br>ME:255.255.255: 1434 ] |        |
|    | Nov 30<br>03:10:43 | Admin       | Information Change backup schedule to monthly                                        |        |

Figure 7.37 Log, View log, sample policy warnings

### Log Settings

This tab allows the administrator to configure some of the log settings, such as where the logs will be mailed to, when to send the log, and what should be logged.

| Log                                                                                                    | 1 HELP |
|----------------------------------------------------------------------------------------------------|--------|
| View Log Log Setting Remote Log Web Statistic Search                                                                            |        |
| Status F Enable C Disable                                                                                                    |        |
| Log Mailing Settings                                                                                                    |        |
| Mail Subject VPN Log (ex: System Log)                                                                                           |        |
| The log will be sent to "admin@ms.isp.com " <u>Change E-mail</u><br>The SMTP server is "10.10.10.10." <u>Change Mail Server</u> |        |
| Schedule                                                                                                    |        |
| Send log now                                                                                                    |        |
| Send log now and clear log                                                                                                    |        |
| Send Log When Full T Every Mon T At 00 T :00                                                                                    |        |
| Find Log Matching Critena<br>Packet Blocking IZ Policy (Network Policy) IZ URL (Web Filter) IZ Content (Web Filter)             |        |
| Session Creation/Remove P IKE P PPPOE P PPTP P L2TP P RADIUS                                                                    |        |
| Intrusion Detection 🖓 IDS 🖗 IPSec                                                                                               |        |
| User Authentication IF PPPOE IF PPTP IF L2TP IF RADIUS                                                                          |        |
| System Maintenance 🔽 Admin 🖾 SNMP 🖾 DHCP 🖾 Clock                                                                                |        |

Figure 7.38 Log, Log Setting tab

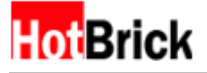

#### **Remote Log**

This tab allows the administrator to configure remote log settings, such as setup the remote server IP or FQDN.

| L | 09                                                   | Help |
|---|------------------------------------------------------|------|
| ſ | View Log Log Setting Remote Log Web Statistic Search |      |
|   | Status C Enable C Disable                            |      |
|   | Remote Log Server 10.10.10.118 (IP Address/FQDN)     |      |
|   | Update Reset                                         |      |
|   |                                                      |      |

Figure 7.39 Log, Remote Log Setting tab

### Web Statistics

This tab allows the administrator to track the most visited web sites.

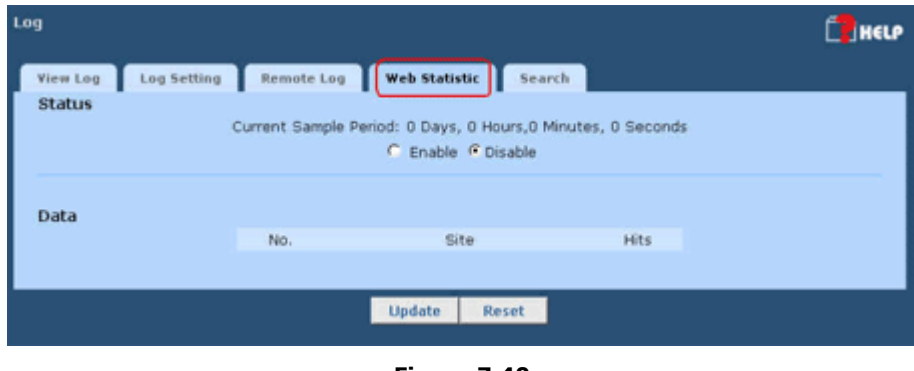

Figure 7.40 Log, Web Statistic tab

#### Search

This tab allows the administrator to search the main log.

| Log                                                                                                    | C HELP |
|----------------------------------------------------------------------------------------------------|--------|
| View Log Log Setting Remote Log Web Statistic Search                                                                               |        |
| Select Log<br>Time Nov ¥ 30 ¥ 00 ¥ : 00 ¥ to Nov ¥ 30 ¥ 05 ¥ : 49 ¥<br>Type All ¥<br>Level Emergency ¥ to Information ¥<br>Message |        |
| Update Reset                                                                                                    |        |

Figure 7.41 Log, Search tab, sample search data

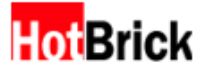

## Exit

This menu item exits the Firewall VPN web administration interface, returning to the login screen.

# **Quick Tips**

#### How do I reset my HotBrick to factory defaults if everything else fails?

Press the reset button 5 times in a row (with a half second interval). The box will reboot; since it is a master reboot, it will take approximately 5 minutes.

# *I have a cable modem and when I connect it to my HotBrick I have no link light. What can be wrong?*

Cable modems are characterized by storing the MAC address of the device they were attached previously. What you have to do it to unplug the cable modem from the HotBrick wan port. Remove the power cable of the cable modem for about 10 seconds. After that plug the power back into the cable modem and wait until its lights go back to their normal behavior. Now, plug to cable modem into the HotBrick WAN port again and it will start to work normally.

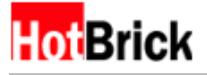

# How to Use Port Triggering

#### Port Triggering

If a connection from LAN to Internet matches a rule range, then initiates another special rule mapping wan port (range) to LAN host.

Here we get an example case:

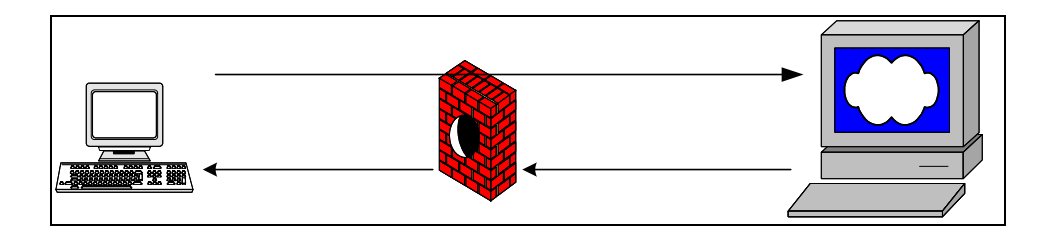

#### Example case:

A web-based media server need to click movie via browser, then player will be initialized and "receive" movie.

| Trigger port | Incoming Port |
|--------------|---------------|
| 80           | 8100~8199     |

Setting Steps: (Adding entry)

- 1. GUI location: Advanced Setup  $\rightarrow$  Network Policy  $\rightarrow$  Port Trigger
- 2. Insert trigger port (could be a range)
- 3. Insert Incoming port (could be a range)
- 4. Click update button to apply setting.

Deleting entries:

- 1. Select "Del" check box in front which item you want to delete.
- 2. Click update box, the entry and rules will be flushed after executing.

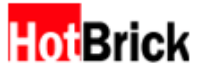

|        | reated with avoid this | th HyperSnap-DX<br>stamp, buy a license a | 4<br>81          |                    |              |     |                |             | 🚺 HELP          |
|--------|------------------------|-------------------------------------------|------------------|--------------------|--------------|-----|----------------|-------------|-----------------|
| Servic | es                     | Service                                   | Special<br>Rules | Session<br>Control | Anti-<br>Dos | IPS | Traff<br>Contr | fic<br>rol  | Port<br>Trigger |
| Del    | No                     | Trigger                                   | Name             | Trigger            | Port Range   |     | Incomi         | ng Port Ran | ge              |
|        | 1.                     | Media_Server_T                            | rigger           | 80                 | ~ 80         |     | 8100           | ~ 8199      |                 |
|        | 2.                     | Г                                         |                  |                    | ~            |     |                | ~           |                 |
|        | з.                     |                                           |                  |                    | ~            |     |                | ~           |                 |
|        | 4.                     |                                           |                  |                    | ~            |     |                | ~           |                 |
|        | 5.                     |                                           |                  |                    | ~            |     |                | ~           |                 |
|        | 6.                     |                                           |                  |                    | ~            |     | <u> </u>       | <b>¯</b> ~  |                 |
|        | 7.                     |                                           |                  |                    | ~            |     | -              | ~           |                 |
|        | 8.                     |                                           |                  |                    | ~            |     | [              | ~           |                 |
|        | 9.                     |                                           |                  |                    | ~            |     | -              | ~           |                 |
|        | 10.                    |                                           |                  |                    | 1~ <b></b>   |     | <b></b>        | ~           |                 |
|        |                        |                                           |                  |                    |              |     |                |             |                 |
|        |                        |                                           |                  |                    |              |     |                |             |                 |
|        |                        |                                           |                  | Update             | Reset        |     |                |             |                 |

#### Note:

- 1. Trigger port will be blocked if there's any blocking rule in firewall setting.
- 2. If trigger port is free to Internet, Incoming port will not be blocked even if the service is not in allow list of firewall.
- 3. It doesn't matter what IP address of Client host IP or remote server IP when setting. But connection incoming will only match the source and destination of trigger connection.

Ex: LAN user 192.168.0.1 trigger TCP 80, Incoming a connection TCP 8100 from 61.62.30.251 Then only 192.168.0.1 receive incoming data, other packet from another server or to another LAN user will not be send to 192.168.0.1

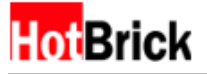

### How to Use Standard Transparent Mode

#### Standard Transparent mode

This mode means forwarding packets without NAT. This Network mode used on a topology which all in real IP.

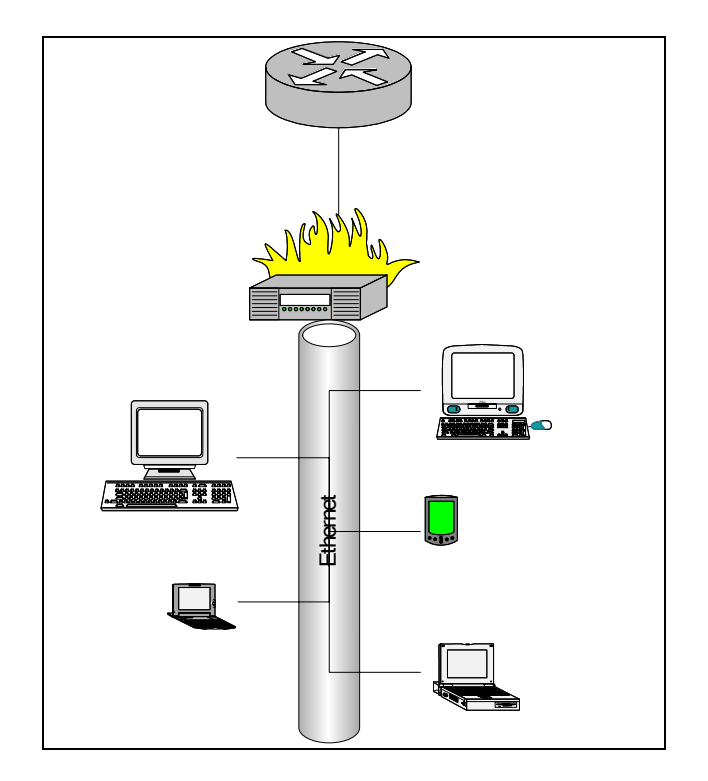

#### Example case:

- 1. Router IP 192.168.1.254
- 2. HotBrick IP 192.168.1.253
- 3. Client hosts stand behind of HotBrick, IP range start from 192.168.1.10
- 4. All hosts in this case in 192.168.1.0/16, go to Internet through HotBrick.
- 5. Admin login from 192.168.1.10

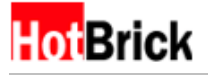

Setting steps:

- 1. Login GUI management interface
- 2. Go to Advanced  $\rightarrow$  Setup  $\rightarrow$  Setup  $\rightarrow$  Select "Standard Transparent"
- 3. Insert gateway and VPN WAN IP into setup screen
- 4. Insert Client IP in to setup screen
- 5. Click Update, apply setting.

| Created with HyperSnap-DX 4<br>To avoid this stamp, buy a license at<br>www.Hyperionics.com | NAT ONLY CNAT With PPPoE Client CNAT With DHCP Client                                                                                                    |
|---------------------------------------------------------------------------------------------|----------------------------------------------------------------------------------------------------|
| Host Name<br>Host Name vpnfirewall                                                          | DNS Server<br>DNS Relay<br>DNS1 168 . 95 . 1 . 1<br>DNS2 168 . 95 . 192 . 1 (optional)<br>DNS3 (optional)                                                                                                    |
| Basic Information                                                                           | Gatemar/Router                                                                                                    |
|                                                                                             | Gateway IP:         192         168         1         254           External IP:         192         168         1         253         from ISP           Hot Block Firewall VPN         Vetmask:         255.255.0.0         Vetmask:         255.255.0.0         Vetmask: |
|                                                                                             | Admin IP Configuration                                                                                                    |

- 6. All routing will be flushed but "Client IP" and "Gateway"
- 7. Move to "LAN IP range"  $\rightarrow$  Build a LAN hosts list.

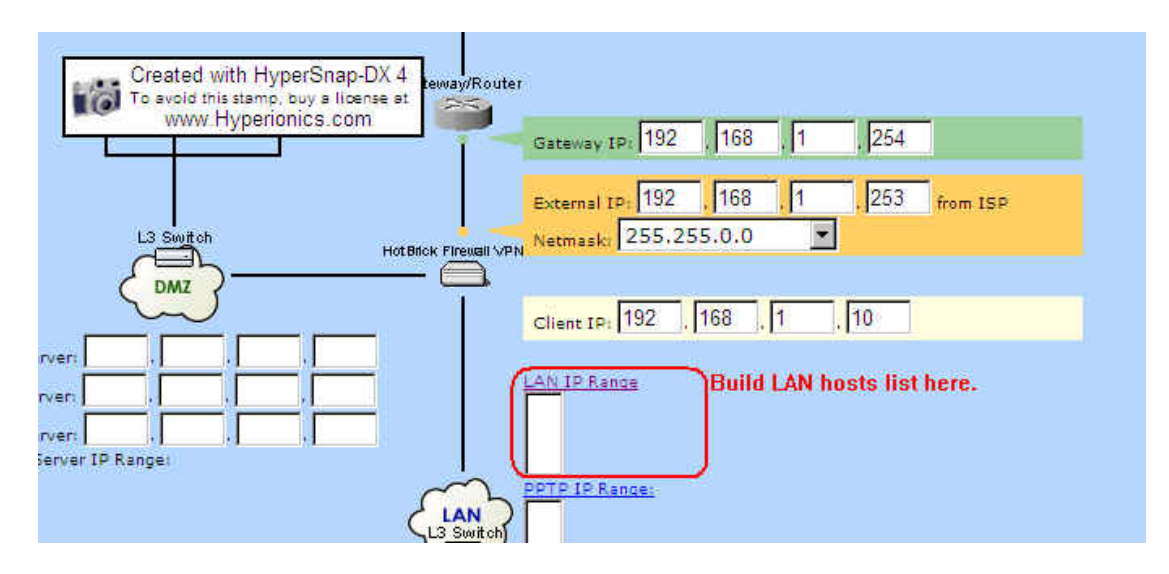

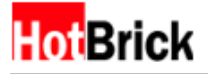

8. Insert LAN IP which under HotBrick, by range.

| Besic Notwork So<br>Created w<br>To avoid this<br>www.h | ith HyperSnap-DX 4<br>stamp, buy a license at<br>typerionics.com | Monitor    |             |            |     |     |     | 🚺 HELP |
|---------------------------------------------------------|------------------------------------------------------------------|------------|-------------|------------|-----|-----|-----|--------|
| Add LAN IP                                              | Range                                                            | 01231)     | Insert here |            |     |     |     |        |
|                                                         | IP Address From 192                                              | 168 . 1    | ], [1       | то 192     | 168 | . 1 | 254 |        |
| LAN IP Ran                                              | ge                                                               |            |             |            |     |     |     |        |
|                                                         | Delete                                                           | Apply here | IP Add      | ress Range |     |     |     |        |
|                                                         |                                                                  | Update     | Reset       | Back       |     |     |     |        |

9. Make sure LAN IP range exists.

| Created with HyperSnap-DX 4<br>To avoid this stamp, buy a license at<br>www.Hyperionics.com<br>Status Setup Load Balance | Monitor                           |  |
|----------------------------------------------------------------------------------------------------|-----------------------------------|--|
| Add LAN IP Range<br>IP Address From 192                                                                                  | , 168 , С., то 192 , 168 , С., С. |  |
| Delete                                                                                                    | IP Address Range                  |  |
|                                                                                                    | 192.168.1.1-192.168.1.254         |  |
|                                                                                                    | Update Reset Back                 |  |

#### Note:

- 1. Client IP = Admin IP, Admin login into management GUI only from this source IP.
- 2. Make sure all exist IP (range) is in LAN IP range or users will unable to access Internet
- 3. In this release so far  $(0_1_0471)$ , Admin must modify LAN IP range after switching to Transparent Mode.

Do not support setup LAN IP range before switching to Transparent Mode. (Entry will be flushed after executing.)

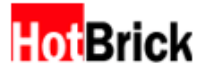

# **APPENDIX A – Commonly Used Ports and Services**

| Port No. | Protocol | Service Name | Aliases       | Comment                               |
|----------|----------|--------------|---------------|---------------------------------------|
| 7        | ТСР      | echo         |               | Echo                                  |
| 7        | UDP      | echo         |               | Echo                                  |
| 9        | ТСР      | discard      | sink null     | Discard                               |
| 9        | UDP      | discard      | sink null     | Discard                               |
| 13       | ТСР      | daytime      |               | Daytime                               |
| 13       | UDP      | daytime      |               | Daytime                               |
| 17       | ТСР      | gotd         | quote         | Quote of the day                      |
| 17       | UDP      | qotd         | quote         | Quote of the day                      |
| 19       | ТСР      | chargen      | ttytst source | Character generator                   |
| 19       | UDP      | chargen      | ttytst source | Character generator                   |
| 20       | ТСР      | ftp-data     |               | File Transfer                         |
| 21       | ТСР      | ftp          |               | FTP Control                           |
| 23       | ТСР      | telnet       |               | Telnet                                |
| 25       | ТСР      | smtp         | mail          | Simple Mail Transfer                  |
| 37       | ТСР      | time         |               | Time                                  |
| 37       | UDP      | time         |               | Time                                  |
| 39       | UDP      | rlp          | resource      | Resource Location Protocol            |
| 42       | ТСР      | nameserver   | name          | Host Name Server                      |
| 42       | UDP      | nameserver   | name          | Host Name Server                      |
| 43       | ТСР      | nicname      | whois         | Who Is                                |
| 53       | ТСР      | domain       |               | Domain Name                           |
| 53       | UDP      | domain       |               | Domain Name Server                    |
| 67       | UDP      | bootps       | dhcps         | Bootstrap Protocol Server             |
| 68       | UDP      | bootpc       | dhcpc         | Bootstrap Protocol Client             |
| 69       | UDP      | tftp         |               | Trivial File Transfer                 |
| 70       | TCP      | gopher       |               | Gopher                                |
| 79       | ТСР      | finger       |               | Finger                                |
| 80       | ТСР      | http         | www, http     | World Wide Web                        |
| 88       | ТСР      | kerberos     | krb5          | Kerberos                              |
| 88       | UDP      | kerberos     | krb5          | Kerberos                              |
| 101      | ТСР      | hostname     | hostnames     | NIC Host Name Server                  |
| 102      | ТСР      | iso-tsap     |               | ISO-TSAP Class 0                      |
| 107      | ТСР      | rtelnet      |               | Remote Telnet Service                 |
| 109      | ТСР      | pop2         | postoffice    | Post Office Protocol - Version 2      |
| 110      | ТСР      | рор3         | postoffice    | Post Office Protocol - Version 3      |
| 111      | ТСР      | sunrpc       | rpcbind       | SUN Remote Procedure Call             |
| 111      |          | cuproc       | rpchind       | SUN Romoto Procedure Call             |
| 111      | UDP      | Sumpe        | portmap       |                                       |
| 113      | ТСР      | auth         | ident tap     | Authentication Service                |
| 117      | ТСР      | uucp-path    |               | UUCP Path Service                     |
| 119      | ТСР      | nntp         | usenet        | Network News Transfer Protocol        |
| 123      | UDP      | ntp          |               | Network Time Protocol                 |
| 135      | ТСР      | epmap        | loc-srv       | DCE endpoint resolution               |
| 135      | UDP      | epmap        | loc-srv       | DCE endpoint resolution               |
| 137      | ТСР      | netbios-ns   | nbname        | NETBIOS Name Service                  |
| 137      | UDP      | netbios-ns   | nbname        | NETBIOS Name Service                  |
| 138      | UDP      | netbios-dgm  | nbdatagram    | NETBIOS Datagram Service              |
| 139      | ТСР      | netbios-ssn  | nbsession     | NETBIOS Session Service               |
| 143      | ТСР      | imap         | imap4         | Internet Message Access Protocol      |
| 158      | ТСР      | pcmail-srv   | repository    | PC Mail Server                        |
| 161      | UDP      | snmp         | snmp          | SNMP                                  |
| 162      | UDP      | snmptrap     | snmp-trap     | SNMP TRAP                             |
| 170      | ТСР      | print-srv    |               | Network PostScript                    |
| 179      | ТСР      | bgp          |               | Border Gateway Protocol               |
| 194      | ТСР      | irc          |               | Internet Relay Chat Protocol          |
| 213      | UDP      | ipx          |               | IPX over IP                           |
| 389      | ТСР      | Idap         |               | Lightweight Directory Access Protocol |

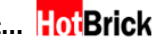

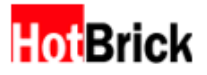

| 443  | TCP     | https        | MCom       |                                           |
|------|---------|--------------|------------|-------------------------------------------|
| 443  | UDP     | https        | MCom       |                                           |
| 445  | TCP     |              |            | Microsoft CIFS                            |
| 445  | UDP     |              |            | Microsoft CIFS                            |
| 464  | TCP     | kpasswd      |            | Kerberos (v5)                             |
| 464  | UDP     | kpasswd      |            | Kerberos (v5)                             |
| 500  | UDP     | isakmp       | ike        | Internet Key Exchange (IPSec)             |
| 512  | ТСР     | exec         | -          | Remote Process Execution                  |
| 512  | UDP     | biff         | comsat     | Notifies users of new mail                |
| 513  | TCP     | loain        |            | Remote Login                              |
| 513  | UDP     | who          | whod       | Database of who's logged on, average load |
| 514  | TCP     | cmd          | shell      | Automatic Authentication                  |
| 514  | UDP     | svslog       |            |                                           |
| 515  | TCP     | printer      | spooler    | Listens for incoming connections          |
| 517  |         | talk         |            | Establishes TCP Connection                |
| 518  |         | ntalk        |            |                                           |
| 520  | TCP     | ofs          |            | Extended File Name Server                 |
| 520  |         | router       | router     | RIPy 1 RIPy 2                             |
| 520  | 0D1     | router       | routed     |                                           |
| 525  |         | timed        | timeserver | Timeserver                                |
| 526  | TCP     | tempo        | newdate    | Newdate                                   |
| 530  | TCP.UDP | courier      | rpc        | RPC                                       |
| 531  | ТСР     | conference   | chat       | IRC Chat                                  |
| 532  | ТСР     | netnews      | readnews   | Readnews                                  |
| 533  | UDP     | netwall      |            | For emergency broadcasts                  |
| 540  | ТСР     | ииср         | basuu      | Uucpd                                     |
| 543  | ТСР     | klogin       |            | Kerberos login                            |
| 544  | ТСР     | kshell       | krcmd      | Kerberos remote shell                     |
| 550  | UDP     | new-rwho     | new-who    | New-who                                   |
| 556  | TCP     | remotefs     | rfs        | Rfs Server                                |
|      |         |              | rfs server |                                           |
| 560  | UDP     | rmonitor     | rmonitord  | Rmonitor                                  |
| 561  | UDP     | monitor      |            |                                           |
| 636  | TCP     | Idaps        | sldap      | LDAP over TLS/SSL                         |
| 749  | ТСР     | kerberos-adm |            | Kerberos administration                   |
| 749  | UDP     | kerberos-adm |            | Kerberos administration                   |
| 1109 | ТСР     | kpop         |            | Kerberos POP                              |
| 1167 | UDP     | phone        |            | Conference calling                        |
| 1433 | ТСР     | ms-sal-s     |            | Microsoft-SOL-Server                      |
| 1433 | UDP     | ms-sal-s     |            | Microsoft-SOL-Server                      |
| 1434 | TCP     | ms-sal-m     |            | Microsoft-SOI - Monitor                   |
| 1434 | UDP     | ms-sal-m     |            | Microsoft-SQL -Monitor                    |
| 1512 | TCP     | wins         |            | Microsoft Windows Internet Name Service   |
| 1512 | UDP     | wins         |            | Microsoft Windows Internet Name Service   |
| 1524 | TCP     | ingreslock   | inares     | Ingres                                    |
| 1701 | UDP     | l2tn         |            | Laver Two Tunneling Protocol              |
| 1723 | TCP     | nntn         |            | Point-to-point tunneling protocol         |
| 1812 | UDP     | radiusauth   |            | RRAS (RADIUS authentication protocol)     |
| 1813 | UDP     | radacct      |            | RRAS (RADIUS accounting protocol)         |
| 2049 | UDP     | nfsd         | nfs        | Sun NES server                            |
| 2053 | TCP     | knetd        |            | Kerberos de-multiplexer                   |
| 2504 |         | nlhs         |            | Network Load Balancing                    |
| 0535 | TCP     | man          |            | Remote Man Server                         |
| رررو | ICF     | man          |            |                                           |

# **APPENDIX B – Common Services and Ports**

| Service Name                                                 | UDP      | ТСР       |
|--------------------------------------------------------------|----------|-----------|
| Browsing datagram responses of NetBIOS over TCP/IP           | 138      |           |
| Browsing requests of NetBIOS over TCP/IP                     | 137      |           |
| Client/Server Communication                                  | 107      | 135       |
| Common Internet File System (CIES)                           | 445      | 139 445   |
| Content Replication Service                                  |          | 560       |
| Cybercash Administration                                     |          | 8001      |
| Cybercash Administration                                     |          | 8002      |
| Cybercash Crodit Cateway                                     |          | 8002      |
| DCOM (SCM uses udp/tep to dupamically assign parts for DCOM) | 125      | 125       |
|                                                              | 135      | 135       |
|                                                              |          | 69        |
| DHCP Server                                                  |          | 125       |
| DRCP Malidger                                                |          | 135       |
| DNS Aufiliant to conver lealing (verice)                     | F2       | 139       |
| DNS client to server lookup (varies)                         | 53       | 53        |
| Exchange Server 5.0                                          |          | 105       |
|                                                              |          | 135       |
| Exchange Administrator                                       |          | 135       |
|                                                              |          | 143       |
| IMAP (SSL)                                                   |          | 993       |
| LDAP                                                         |          | 389       |
| LDAP (SSL)                                                   |          | 636       |
| MTA - X.400 over TCP/IP                                      |          | 102       |
| POP3                                                         |          | 110       |
| POP3 (SSL)                                                   |          | 995       |
| RPC                                                          |          | 135       |
| SMTP                                                         |          | 25        |
| NNTP                                                         |          | 119       |
| NNTP (SSL)                                                   |          | 563       |
| File shares name lookup                                      | 137      |           |
| File shares session                                          |          | 139       |
| FTP                                                          |          | 21        |
| FTP-data                                                     |          | 20        |
| HTTP                                                         |          | 80        |
| HTTP-Secure Sockets Layer (SSL)                              |          | 443       |
| Internet Information Services (IIS)                          |          | 80        |
|                                                              |          | 143       |
| IMAP (SSL)                                                   | 500      | 993       |
|                                                              | 500      |           |
| IPSec Authentication Header (AH)                             |          |           |
| IPSec Encapsulation Security Payload (ESP)                   |          | 501       |
| IKL<br>ISPMOD (CBC 2nd time DNC uppintumting uninged)        |          | 531       |
| ISPMOD (SBS 2nd tier DNS registration wizard)                |          | 1234      |
| Kerberos de-multiplexer                                      |          | 2053      |
| Kerberos klogin                                              | 16.1     | 543       |
| Kerberos kpasswd (v5)                                        | 464      | 464       |
| Kerberos krb5                                                | 88       | 88        |
| Kerberos kshell                                              |          | 544       |
|                                                              | 1701     |           |
|                                                              |          | 389       |
| LDAP (SSL)                                                   | 107 100  | 636       |
| Login Sequence                                               | 137, 138 | 139       |
| Macintosn, File Services (AFP/IP)                            |          | 548       |
| Membersnip DPA                                               |          | 568       |
| Membership MSN                                               |          | 569       |
| Microsoft Chat client to server                              |          | 6667      |
| Microsoft Chat server to server                              |          | 6665      |
| Microsoft Message Queue Server                               | 1801     | 1801      |
| Microsoft Message Queue Server                               | 3527     | 135, 2101 |

| Microsoft Message Queue Server                              |              | 2103, 2105  |
|-------------------------------------------------------------|--------------|-------------|
| MTA - X.400 over TCP/IP                                     |              | 102         |
| NetBT datagrams                                             | 138          |             |
| NetBT name lookups                                          | 137          |             |
| NetBT service sessions                                      |              | 139         |
| NetLogon                                                    | 138          |             |
| NetMeeting Audio Call Control                               |              | 1731        |
| NetMeeting H.323 call setup                                 |              | 1720        |
| NetMeeting H.323 streaming RTP over UDP                     | Dynamic      |             |
| NetMeeting Internet Locator Server ILS                      |              | 389         |
| NetMeeting RTP audio stream                                 | Dynamic      |             |
| NetMeeting T.120                                            |              | 1503        |
| NetMeeting User Location Service                            |              | 522         |
| NetMeeting user location service ULS                        |              | 522         |
| Network Load Balancing                                      | 2504         |             |
| NNTP                                                        |              | 119         |
| NNTP (SSL)                                                  |              | 563         |
| Outlook (see for ports)                                     |              |             |
| Pass Through Verification                                   | 137, 138     | 139         |
| POP3                                                        |              | 110         |
| POP3 (SSL)                                                  |              | 995         |
| PPTP control                                                |              | 1723        |
| PPTP data                                                   |              |             |
| Printer sharing name lookup                                 | 137          |             |
| Printer sharing session                                     |              | 139         |
| Radius accounting (Routing and Remote Access)               | 1646 or 1813 |             |
| Radius authentication (Routing and Remote Access)           | 1645 or 1812 |             |
| Remote Install TFTP                                         |              | 69          |
| RPC client fixed port session gueries                       |              | 1500        |
| RPC client using a fixed port session replication           |              | 2500        |
| RPC session ports                                           |              | Dynamic     |
| RPC user manager, service manager, port mapper              |              | 135         |
| SCM used by DCOM                                            | 135          | 135         |
| SMTP                                                        |              | 25          |
| SNMP                                                        | 161          |             |
| SNMP Trap                                                   | 162          |             |
| SQL Named Pipes encryption over other protocols name lookup | 137          |             |
| SQL RPC encryption over other protocols name lookup         | 137          |             |
| SQL session                                                 |              | 139         |
| SQL session                                                 |              | 1433        |
| SQL session                                                 |              | 1024 - 5000 |
| SQL session mapper                                          |              | 135         |
| SQL TCP client name lookup                                  | 53           | 53          |
| Telnet                                                      |              | 23          |
| Terminal Server                                             |              | 3389        |
| UNIX Printing                                               |              | 515         |
| WINS Manager                                                |              | 135         |
| WINS NetBios over TCP/IP name service                       | 137          |             |
| WINS Proxy                                                  | 137          |             |
| WINS Registration                                           |              | 137         |
| WINS Replication                                            |              | 42          |
| X400                                                        |              | 102         |